Oligo orders are to be placed by the end user. PO requisitions for oligos should be sent to <u>stores@vet.cam.ac.uk</u> with a screen shot of the order total as a price confirmation. iProc users, please send oligo order requisitions through iProc for approval

Non iProc users please register onto the Sigma site:

#### Go to: www.sigmaaldrich.com/united-kingdom.html

| 🗲 🕣 🎋 https://www.sigmaaldrich.com/united-kingdom.html 🖉 🕈 🖨 🖒 👫 United Kingdom   Sigma-A ×                                                                                                    | ि ☆ 😳               |
|----------------------------------------------------------------------------------------------------|---------------------|
| File Edit View Favorites Tools Help                                                                                                    |                     |
| 👍 🔁 Suggested Sites 🔻 🗿 Web Slice Gallery 🕶                                                                                                    |                     |
| SIGMA-ALDRICH'                                                                                                    | <u>^</u>            |
|                                                                                                    |                     |
| 200,000+         500+         Featured         Hello: Sign in.         24/7         0 Items           PRODUCTS *         SERVICES *         INDUSTRIES *         ACCOUNT *         SUPPORT *         ORDER *                                                                                                    |                     |
|                                                                                                    |                     |
|                                                                                                    |                     |
|                                                                                                    |                     |
|                                                                                                    |                     |
|                                                                                                    |                     |
|                                                                                                    | $\sim$              |
| IN LIILINATUREwere obtained from Sigma                                                                                                    | <u> </u>            |
| Start your paper research with Sigma-Aldrich®                                                                                                    |                     |
| The second second secon                                        |                     |
|                                                                                                    |                     |
| READING                                                                                                    |                     |
|                                                                                                    |                     |
|                                                                                                    |                     |
| Featured 🚇 🔊 🔏 🐗 SAFC                                                                                                    |                     |
| FEATURED ITEMS ANALYTICAL LIFE SCIENCE CHEMISTRY MATERIALS SCIENCE FINE CHEMICALS                                                                                                    |                     |
|                                                                                                    |                     |
|                                                                                                    |                     |
| S BioReliance                                                                                                    |                     |
|                                                                                                    |                     |
|                                                                                                    |                     |
| Sigma Aldrich Expands Services Order Center MSDS Oligo Ordering Corporate Offering With BioReliance Use the Order Center to build a Search for MSDS Material Safety Data Oustrom Products and Services Sigma-Aldrich is a leading Life Science                                                                                                    |                     |
| Services include biologics safety<br>Services include biologics safety<br>Carts, Recent Orders and Quotes<br>Carts, Recent Orders and Quotes<br>Carts, Recent Orders and Quotes<br>Carts, Recent Orders and Quotes<br>Carts, Recent Orders and Quotes<br>Carts, Recent Orders and Quotes<br>Carts, Recent Orders and Carts and Statistical Statistics<br>Carts, Recent Orders and Carts and Statistics<br>Carts, Recent Orders and Carts and Statistics<br>Carts, Recent Orders and Carts and Statistics<br>Carts, Recent Orders and Carts and Carts and Statistics<br>Carts, Recent Orders and Carts and Carts and |                     |
| animal health diagnostics to improve the quality of life                                                                                                    |                     |
| Bioperfection.                                                                                                    |                     |
| Customer Service: 0600 77 71 81                                                                                                    |                     |
| Itethral Service: 000 27 25 72 Inters/service/UserRegNavigation?storeld=11001                                                                                                    | ~                   |
|                                                                                                    | 📁 🧕 📓 🔍 🐑 🕪 🕨 10:13 |

To register, move the cursor over 'Hello. Sign In. **ACCOUNT**' and from the drop down menu select 'New User? **Start Here**' and follow the prompts.

Fill in your contact information and ordering information.

Where it states 'Will you be ordering products or requesting quotes online' change to 'YES'

Fill in Log in information and language preference

When you get to account information, please use the following details:

Account number: 78097600 PIN: (leave blank) Previous Order #: 8016786619 Ordering Role: Individual

Fill in the Payment Information billing address. Please ensure the billing address is as shown in the next screen shot, FAO of 'ACCOUNTS'. Please leave the Payment Method section blank then click on 'Save and Next'

| Information       Interest       Perferences       Information         ent Information         net Information         net fields below to establish your Billing Address. The address entered will be used to locate the system defined address for you business or institution. The system defined site will be used to non-credit Card orders. Credit Card orders will use the billing address provided here in the profile.         Billing Address       *=Required Field         Please lill out the following information if the billing address is different than the mailing address for billing.       Payment Information (Values entered here will be applied to all orders)         Organization Name:       University of Cambridge       Purchase Order         Attention:       Accounts       Perference         Building/Room:       Requisition Number:       Purchase Order         Requisition Number:       Credit Card Type:       Choose One       Credit Card Number:         State:       Choose A State       Value Roade Card Number in your profile you must select a valid Credit Card Type and Valid Expiration Date:       Valid Credit Card Type and Valid Expiration Date:         Postal Code:       CB3 0ES       Country:       United Kingdom       Valid Credit Card Type and Valid Expiration Date:                                                                                                    |                                                                                                    | ation contained here is used to pointact / Login Areas of | Site Account                                               | Payment              | o forms as well as conta | act information for on- | line orders.                      |                       |
|----------------------------------------------------------------------------------------------------|----------------------------------------------------------------------------------------------------|-----------------------------------------------------------|------------------------------------------------------------|----------------------|--------------------------|-------------------------|-----------------------------------|-----------------------|
| Internation   The fields below to establish your Billing Address. The address entered will used to locate the system defined address for you business or institution. The system defined site is an institution of the system defined address for you business or institution. The system defined site is an institution of the system defined address for you business or institution. The system defined address for you business or institution. The system defined address for you business or you business or you bus                              | <form></form>                                                                                                    | nformation Interest                                       | Preferences Information                                    | Information          | Information              |                         |                                   |                       |
| are fields below to establish your Billing Address. The address entered will be used to locate the system defined address for you business or institution. The system defined address is or you business or institution. The system defined address is or you business or institution. The system defined address is or you business or institution. The system defined address is or you business or institution. The system defined address or you business or institution. The system defined address is or you business or institution. The system defined address is of interest than the mailing address is or you business or institution. The system defined address is or you business or institution. The system defined address is or you business or institution. The system defined address is or you business or institution. The system defined address is or you business or institution. The system defined address is or you business or institution. The system defined address is or you business or institution. The system defined address is or you business or institution. The system defined address is or you business or institution. The system defined address is or you business or institution. The system defined address is or you business or institution. The system defined address is or you business or you business | <form><form><form><form><form><form><form><form></form></form></form></form></form></form></form></form>                                                                                                    | ent Information                                           |                                                            |                      |                          |                         |                                   |                       |
| Billing Address                                                                                                    | <form><form><form><form><form><form><form><form><form><form><form><form></form></form></form></form></form></form></form></form></form></form></form></form>                                                                                                    | e fields below to establish your I                        | Billing Address. The address entered to orders will use to | vill be used to loca | ate the system defined   | address for you busin   | ess or institution. The system de | afined                |
| Billing Address <ul> <li>Please use the same mailing address for billing.</li> </ul> Organization Name:   University of Cambridge      Building Room:   Choose A State value      Credit Card Type and Valid Expiration Date:      Visu and Cardit Card Type and Valid Expiration Date:     V                                                                                                    | <form><form><form><form><form><form><form></form></form></form></form></form></form></form>                                                                                                    | ss will be used for non-credit car                        | u orders, credit card orders will use it                   | le billing address   | provided here in the pro | ome.                    |                                   |                       |
| *=Required Field     Please use the same mailing address for billing.    Pieses fill out the following information if the billing address is    Organization Name:   University of Cambridge   Attention:   ACCOUNTS   Department:   Department:   Department:   Department of Veterinary Medicine   Building/Room:   Marketing P.O. Boo:   Street:   Madingly Road   City:   Cambridge   State:   Province Code:   Province Code:   Country:   United Kingdom      Particular Kingdom  Purchase Order Street: Maddingly Road City: Cambridge Country:    Postal Code: Cable S Country:    United Kingdom  Visition Number: Visition Number: Visition Number: Visition Number: Visition Number: Visition Date: Visition Date: Visition Date: Visition Date: Visition Date: Visition Date: Visition Date: Visition Date: Visition Date: Visition Date: Visition Date: Visition Date: Visition Code: Visition Code: Visition Visition Date: Visition Visition Date: Visition Participation Date: Visition Participation Date: Visition Participation Date: Visition Participation Date: Visition Participation Date: Visition Visition Date: Visition Participation Date: Visition Visition Date: Visition Participation Date: Visition Participation Date: Visition Participation Date: Visition Partic                                                                                                    | <form></form>                                                                                                    | Billing Address                                           |                                                            |                      |                          |                         |                                   |                       |
| ☐ Please use the same mailing address for billing.   Please use the same mailing address is   different than the mailing address is   Organization Name:   Attention:   ACCOUNTS   Department:   Department:   Department of Veterinary Medicine   Building/Room:   Marketing P.O. Box:   Street:   Madingley Road   City:   Cambridge   Povince Code:   Province Code:   Postal Code:   Country:   United Kingdom    Street:  State:  Country:  United Kingdom  State:  Country:  Street: Country: Credit Card Type:    Street:  Street:  Street: Country: Credit Card Type:    Street:  Street: Cambridge  State: Country: Credit Card Type:    Street:  Street: Credit Card Type: Credit Card Type: or composition  Street: Credit Card Type: or composition  Street: Credit Card Type: or composition  S                                                                                                    | <form><form><form><form><form><form><form><form></form></form></form></form></form></form></form></form>                                                                                                    |                                                           | ★=Required                                                 | Field                | Payment I                | Method                  |                                   |                       |
| Please fill out the following information if the billing address is<br>different than the mailing address.<br>Organization Name: University of Cambridge<br>Attention: ACCOUNTS ↓<br>Department: Department of Veterinary Medicine<br>Building/Room:<br>Building/Room:<br>Marketing P.O. Box:<br>Street: Madingey Road<br>Citly: Cambridge<br>State: Choose A State ↓<br>Province Code:<br>Postal Code: CB3 0ES<br>Country: United Kingdom ↓                                                                                                    | <form><form><form><form><form><form><form><form></form></form></form></form></form></form></form></form>                                                                                                    | Please use the sa                                         | me mailing address for billing.                            |                      |                          |                         |                                   |                       |
| Organization Name: University of Cambridge   Attention: ACCOUNTS   Department: Department of Veterinary Medicine   Building/Room:                                                                                                    | Organization Name: Wiressity   Organization Name: Wiressity   Attention: Department:   Department: Department of Veterinary Medicine   Building/Room: Credit Card Type:   Marketing P.O. Box: Credit Card Type:   Street: Madingley Road   City: Cambridge   Street: Choose A State   Province Code: Credit Card Number:   Postal Code: Case A State   Postal Code: Case A State   Country: United Kingdom    Street:  Street:  Country:  Street:    Street:  Country:  Street:  Country:  Street:  Street:  Street:  Street:  Street:  Street:  Street:  Street:  Street:  Street:  Street:  Street:  Street:  Street:  Street:  Street:  Street:  Street:  Street: Street: Street: Street                                                                                                    | Please fill out the follow<br>different than the mailing  | ring information if the billing address is<br>a address    | ÷                    | Standar                  | d Payment Inform        | ation (Values entered here        | e                     |
| Organization Name: University of Cambridge   Attention: ACCOUNTS   Department: Department of Veterinary Medicine   Building/Room: Cambridge   Marketing P. O. Box: Cambridge   Street: Madingley Road   City: Cambridge   State: Choose A State   Porchase A State Card Holder Name:   Postal Code: Image Street:   Country: United Kingdom                                                                                                    | Organization Name: [unversity of Cambridge   Attention: Accountry     BuildingRoom:                                                                                                    |                                                           | g duarooo.                                                 |                      | will be a                | applied to all orde     | rs)                               |                       |
| Attention: ACCOUNTS   Department of Veterinary Medicine   BuildingRoom:   Marketing P.O. Box:   Street: Madingley Road   City: Cambridge   State: Choose A State   Province Code:   Postal Code:   Cautry: United Kingdom   Requisition Number:   Country:   Requisition Number:   Credit Card Type:   Choose A State   Postal Code:   Country:   United Kingdom                                                                                                    | Attention: Accountry   Department of Veterinary Medicine   Building/Room:   Marketing P.O. Box:   Street:   Marketing P.O. Box:   Street:   Marketing P.O. Box:   Street:   Marketing P.O. Box:   Street:   Marketing P.O. Box:   Street:   Marketing P.O. Box:   Street:   Marketing P.O. Box:   Street:   Marketing P.O. Box:   Street:   Marketing P.O. Box:   Street:   Province Code:   Posal Code:   Code:   Code:   Country:                                                                                                    | Organization Name:                                        | University of Cambridge                                    |                      | Purcha<br>Numbe          | ase Order               |                                   |                       |
| Department Department of Veterinary Medicine   Building/Room:                                                                                                    | Uppartment       Uppartment of Veternary Medicine         Building/Room:       Impartment of Veternary Medicine         Building P.O. Box:       Impartment of Veternary Medicine         Street:       Madingley Road         City:       Cambridge         Street:       Choose A State         Province Code:       Cast A lot of the street         Postal Code:       Cast A state         Postal Code:       Cast A lot of the street         Country:       United Kingdom         Seve and Next       Save and Finish         Seve and Finish       Comport         Seve and Next       Save and Finish         Country:       General Help         Sevent Mext       Sevent Rest         Current Cast A support       Mustor Resurport                                                                                                    | Attention:                                                |                                                            |                      | Requis                   | sition Number:          |                                   |                       |
| Building/Room:                                                                                                    | Building/Room:   Marketing P.O. Box:   Street:   Marketing P.O. Box:   Civ:   Cambridge   State:   Choose A State   Province Code:   Postal Code:   Cast Holder Name:   Postal Code:   Country:    Save and Next  Save and Finish Cance  Save and Finish Cance  Service & SUPPORT  CORPORATE  USTOMER SUPPORT  CUSTOMER SUPPORT  CUSTOMER SUPPORT  Customer Support  Support  Support Customer Support Customer Customer Support Custome                                                                                                    | Department:                                               | Department of Veterinary Medicine                          |                      |                          |                         |                                   |                       |
| Warkeling P. O. Box.   Street:   Maingley Road   City:   Cambridge   State:   Choose A State   Province Code:   Postal Code:   CB3 0ES   Country:   United Kingdom   Credit Card Number in your profile you must select a valid Credit Card Type and Valid Expiration Date.                                                                                                    | Wathering P.O. Box.         Street:       Maingley Road         City:       Cand Humber:         State:       Cand Hulder Name:         Province Code:       Cand Hulder Aname:         Postal Code:       CB3 0ES         Country:       United Kingdom         Save and Next       Save and Finish         Save and Next       Save and Finish         WEB TOOLBOX       General Help         Country:       General Help                                                                                                    | Building/Room:                                            |                                                            |                      | Credit                   | Card Type: Cho          | ose One 🗸                         |                       |
| City: Cambridge City: Cambridge State: Choose A State ▼ Province Code: CB3 0ES Country: United Kingdom ▼                                                                                                    | Steel. Indexting yours   City: Cambridge   State: Choose A State   Province Code: Image: State   Postal Code: CB3 0ES   Country: United Kingdom                                                                                                    | Marketing P.O. Box.                                       | Madingley Dead                                             |                      | Credit                   | Card Number:            | th bd                             |                       |
| State:     Choose A State       Province Code:     CB3 0ES       Country:     United Kingdom                                                                                                    | United Kingdom       Choose A State       Image: Choose A State       Image: Choose A State                                                                                                    | City:                                                     | Cambridge                                                  |                      | Expira<br>Card H         | Holder Name:            |                                   |                       |
| Province Code:                                                                                                    | Province Code:                                                                                                    | State:                                                    | Choose A State                                             |                      | If you say               | e a Credit Card Numb    | er in vour profile vou must selec | ta                    |
| Postal Code: CB3 0ES<br>Country: United Kingdom V                                                                                                    | Postal Code:<br>Country: United Kingdom V Save and Next Save and Finish Composition Save and Finish Composition Save | Province Code:                                            |                                                            |                      | valid Cred               | lit Card Type and Vali  | d Expiration Date.                |                       |
| Country: United Kingdom                                                                                                    | Country: United Kingdom                                                                                                    | Postal Code:                                              | CB3 0ES                                                    |                      |                          |                         |                                   |                       |
|                                                                                                    | Save and Next Save and Finish Cance WEB TOOLBOX General Help General Help General Help General Help                                                                                                    | Country:                                                  | United Kingdom 🗸                                           |                      |                          |                         |                                   |                       |
|                                                                                                    | Save and Next Save and Finish Cance WEB TOOLBOX General Help General Help General Help General Help General Help                                                                                                    |                                                           |                                                            |                      |                          |                         |                                   |                       |
|                                                                                                    | Save and Next Save and Finish Cance WEB TOOLBOX General Help General Help General H   |                                                           |                                                            |                      |                          |                         |                                   |                       |
|                                                                                                    | WEB TOOLBOX<br>General Help Customer Support CORPORATE<br>INVESTOR RELATIONS                                                                                                    |                                                           |                                                            | Save and Next        |                          |                         |                                   |                       |
| Save and Next                                                                                                    | WEB TOOLBOX<br>General Help Customer Support INVESTOR RELATIONS                                                                                                    |                                                           |                                                            |                      |                          |                         | Save and Finish Cancel            |                       |
| Save and Next Save and Finish Cancel                                                                                                    | WEB TOOLBOX         SERVICE & SUPPORT         CORPORATE           CALCULATORS         General Help         CUSTOMER SUPPORT         INVESTOR RELATIONS                                                                                                    |                                                           |                                                            |                      |                          |                         |                                   |                       |
| Save and Next Save and Finish Cancel                                                                                                    | WEB TOOLBOX         SERVICE & SUPPORT         CORPORATE           COLLIGATIONS         General Help         CUSTOMER SUPPORT         INVESTOR RELATIONS                                                                                                    |                                                           | _                                                          |                      |                          |                         |                                   |                       |
| Save and Next Save and Finish Cancel                                                                                                    | General Help CUSTOMER SUPPORT INVESTOR RELATIONS                                                                                                    | WER TOOL BOX                                              | 8                                                          |                      | SERVICE & S              | UPPORT                  | CORPORATE                         |                       |
| Save and Next Save and Finish Cancel WER TOOL BOX SERVICE & SUPPORT CORPORATE                                                                                                    |                                                                                                    |                                                           | General Help                                               |                      | CUSTOMER SUPPORT         | т                       | INVESTOR RELATIONS                |                       |
| Save and Next Save and Finish Cance WEB TOOLBOX Conperal Hein Customer Support UNVESTOR RELATIONS                                                                                                    | TECHNICAL SERVICE BUSINESS DEVELOPMENT                                                                                                    |                                                           |                                                            |                      | TECHNICAL SERVICE        |                         | BUSINESS DEVELOPMENT              |                       |
| Save and Next Save and Finish Cancel WEB TOOLBOX CALCULATORS EXPLORES DUPPORT CALCULATORS EXPLORES DUPPORT CONTINUES OF RELATIONS EXPLORES DUPPORT TECHNICAL SERVICE WEB HELP DESK WORLDWIDE OFFICES                                                                                                    |                                                                                                    |                                                           |                                                            |                      |                          |                         | See 2                             | 🗽 🖂 🖸 🛸 📣 🔍 🞇 🐑 🔶 🗠 , |

Fill in the Shipping Information shipping address. Please ensure the shipping address is as shown in the next screen shot, FAO of 'STORES'. Then click on 'Save and Finish' to complete registration

| A REPORT OF THE OWNER                                    | 40 A                                                         | -                                                     | hange of the local          |                                            |                     |                     |
|----------------------------------------------------------|--------------------------------------------------------------|-------------------------------------------------------|-----------------------------|--------------------------------------------|---------------------|---------------------|
|                                                          | /webapp/wcs/stores/servlet/MyProfileShipInfo                 | View?la 🔎 - 🔒 🗟 🖒                                     | 🧭 Sigma-Aldrich, My         | Profile ×                                  |                     | 6 숙 🛱               |
| SIGMA-ALDF                                               |                                                              | SERVICES                                              | 24/7<br>SUPPORT             | Search                                     | Q                   | ^                   |
|                                                          |                                                              | CENTIOLO                                              | con com                     | ORDER CENTER ADVA                          | NCED SEARCH         |                     |
| My Profile                                               |                                                              |                                                       |                             |                                            |                     |                     |
| Information contained here is used to persona            | lize your profile and is also used to populate w             | veb <mark>f</mark> orms as w <mark>ell a</mark> s con | tact information for on-lir | ie orders.                                 |                     |                     |
| Contact / Login Areas of S<br>Information Interest Prefe | Site Account Payment<br>erences Information Information      | Shipping<br>Information                               |                             |                                            |                     |                     |
| Shipping Information                                     |                                                              |                                                       |                             |                                            |                     |                     |
| Information contained here is used to persona            | lize your profile and is also used to populate w             | veb forms as well as con                              | tact information for on-lin | e orders.                                  |                     |                     |
| Shipping Address                                         |                                                              |                                                       |                             |                                            |                     |                     |
|                                                          | ★ = Required Field                                           |                                                       |                             |                                            |                     |                     |
| Please use the s                                         | ame mailing address for shipping.                            |                                                       |                             |                                            |                     |                     |
| Please fill out the follo<br>different than the mail     | wing information if the shipping address is<br>ling address. |                                                       |                             |                                            |                     |                     |
| ★ Organization Name                                      | e: University of Cambridge                                   |                                                       |                             |                                            |                     |                     |
| Attention:                                               | STORES                                                       |                                                       |                             |                                            |                     |                     |
| Department:                                              | Department of Veterinary Medicine                            |                                                       |                             |                                            |                     |                     |
| Building/Room:                                           |                                                              |                                                       |                             |                                            |                     |                     |
| * Street:                                                | Madingley Road                                               |                                                       |                             |                                            |                     |                     |
| ★ City:                                                  | Cambridge                                                    |                                                       |                             |                                            |                     |                     |
| State:                                                   | Choose A State 🗸                                             |                                                       |                             |                                            |                     |                     |
| Province Code:                                           |                                                              |                                                       |                             |                                            |                     |                     |
| ★ Postal Code:                                           | CB3 0ES                                                      |                                                       |                             |                                            |                     |                     |
| * Country:                                               | United Kingdom 🗸                                             |                                                       |                             |                                            |                     |                     |
| Use this Attention, Dep<br>orders?                       | partment, and Building/Room for ALL                          |                                                       |                             |                                            |                     |                     |
|                                                          | ● Yes ○ No                                                   |                                                       |                             |                                            |                     |                     |
|                                                          |                                                              |                                                       |                             |                                            |                     |                     |
|                                                          |                                                              |                                                       |                             |                                            |                     |                     |
|                                                          |                                                              |                                                       |                             | Save and Finist                            |                     |                     |
|                                                          |                                                              |                                                       |                             |                                            |                     |                     |
|                                                          |                                                              | SERVICE &                                             | SUPPORT                     | CORPORATE                                  |                     |                     |
| WEB TOOLBOX                                              | C 1111                                                       |                                                       |                             |                                            |                     |                     |
|                                                          | General Help                                                 | CUSTOMER SUPPOR<br>TECHNICAL SERVICE                  | RT E                        | INVESTOR RELATIONS<br>BUSINESS DEVELOPMENT |                     | ~                   |
| 🚱 🏉 📜 🔍 (                                                |                                                              |                                                       |                             | Se 9 🖉                                     | 5 🖂 🧿 S 🔛 🏟 🔍 🚳 😭 🗄 | 10:18<br>02/04/2014 |

Please remember your log in details and password as these will be required for every order you place

<u>Please note:</u> iProc users can use the Sciencewarehouse/Marketplace 'Sigma punch-out' to order oligos. **If you are not set up to use iProcurement please go to page 7.** 

| ketplace home - Science Ware                                                                                                    | ho × [https://ufslive.adbAjC                               | sEuD I Mknilw × | M United King | gdom   Sigma-Aldrich               | × +          | A                                                       |               | 100    | 0 |
|----------------------------------------------------------------------------------------------------|------------------------------------------------------------|-----------------|---------------|------------------------------------|--------------|---------------------------------------------------------|---------------|--------|---|
| https://primeprdweb2.sci-w                                                                                                    | vare-customer.com/sword/userHom                            | e.do            |               |                                    |              | SZ ▲ G [ [ G] + Co                                      | nduit Search  |        |   |
| percy bee 🔄 styles 💋 miter                                                                                                    | kotplaco homo                                              |                 | d holp        |                                    |              |                                                         |               |        |   |
|                                                                                                    |                                                            | iy decooni      |               |                                    |              | 🖶 view basket (0) 0.00                                  |               | DUT    |   |
|                                                                                                    | UNIVERSITY C                                               | )F              | 1             |                                    |              |                                                         | CONTRACTOR OF | a      |   |
|                                                                                                    | 🞾 CAMBRIDG                                                 | E               |               | i Impro                            | ove your sea | arch Mill                                               |               |        |   |
| Wel                                                                                                    | come, PATERSON, Mrs Joanne!                                |                 | 6             | - Las p                            |              |                                                         | all T         |        |   |
| Not v                                                                                                    | ou? Please Log out                                         | DET             |               |                                    | 7            |                                                         | 11-           |        |   |
| (iv)                                                                                                    |                                                            | Dell Punchout   |               | Oligos                             |              | Browse categories Brow                                  | se suppliers  |        |   |
| Sup                                                                                                    | plier offers                                               | Charles         |               | Z                                  |              |                                                         |               |        |   |
| Gr                                                                                                    | einer Bio-One Bulk Purchase<br>Discounts                   |                 |               |                                    | <b>.</b>     |                                                         |               | _      |   |
|                                                                                                    | 6                                                          | Recent Orde     | ers 💾 Sa      | ved baskets 🖌 🛧 Favour             | ite products |                                                         |               |        |   |
| Ne                                                                                                    | greiner bio-one<br>w Improved Savinos! Buy 10              | PO number       | Date          | Supplier                           | Total        | Last action                                             | Status        | Â      |   |
| cas                                                                                                    | es and save a further 6% from<br>IRLA prices!              | PP1840825       | 27-Mar-14     | OfficeTeam                         | 87.00        | 27-Mar-14 11:00                                         | Supplier      | E      |   |
| 9                                                                                                    | II. E                                                      | 11 1040020      | 27 1101 14    | onicorean                          | 01.00        | Accept PO PP1840825                                     | Accepted      |        |   |
| Mari                                                                                                    | ketplace news                                              | PN1840141       | 26-Mar-14     | Kerbury Group TA STP<br>Stationery | 13.06        | Ship PO PN1840141 item 124433,<br>qty 1, date 26-Mar-14 | Shipped       |        |   |
| » <u>27/</u>                                                                                                    | 03/2014 CUFS R12 Upgrade                                   | PN1840140       | 26-Mar-14     | RS Components Ltd                  | 8.93         | 26-Mar-14 12:53                                         | Supplier      |        |   |
| CUFS                                                                                                    | R12 Upgrade                                                |                 |               |                                    |              | 26-Mar-14 12:53                                         | Supplier      | -      |   |
| PMD                                                                                                    | Magnetics                                                  |                 |               |                                    |              |                                                         |               |        |   |
| The F<br>avail                                                                                                    | PMD Magnetics catalogue is now<br>able on the marketplace! |                 |               |                                    |              |                                                         |               |        |   |
| » <u>De</u>                                                                                                    | cember 2013 New Supplier:                                  |                 |               |                                    |              |                                                         |               |        |   |
| Cror                                                                                                    | nwell (Cambridge)                                          |                 |               |                                    |              |                                                         |               |        |   |
| now                                                                                                    | available on the marketplace!                              |                 |               |                                    |              |                                                         |               |        |   |
|                                                                                                    | View all marketplace news                                  |                 |               |                                    |              |                                                         |               |        |   |
|                                                                                                    |                                                            |                 |               |                                    |              | Here Hele 1                                             | Products      |        |   |
| (iii) (iii) | 2014 Science warehouse Ltd.                                |                 |               |                                    |              | nome neip Legai                                         | reeuback L    | og out |   |
|                                                                                                    |                                                            |                 |               |                                    |              |                                                         |               |        |   |
| primeprdweb2.sci-ware-custor                                                                                                    | mer.com/sword/oligoSummary.do?c                            | ommand=summary  |               |                                    |              |                                                         |               |        |   |

Step A (iProc users only). On the marketplace homepage click on 'Oligos'

|                 | × https://ufslive.adbAjOsEuDTMknIIw ×                       | 🐐 United Kingdom   Sigma-Aldrich 🛛 🛛 🕂                            | and the second second     | An Alter   |
|-----------------|-------------------------------------------------------------|-------------------------------------------------------------------|---------------------------|------------|
| https://prime   | ordweb2.sci-ware-customer.com/sword/oligoSummary.do?command | =summary                                                          | 🏫 ⊽ C 💽 र Conduit Sear    | ch 👂 🖊     |
| perty Bee 🐖 Sty | les" 浸 Filters" 🎤 Wizards" 📧 Sidebar 🤌 Options" 🥹 Help      |                                                                   |                           | 🔊 Logout 🔥 |
|                 | narketplace home                                            | i help 🛛 🛃 log out                                                | 😁 view basket (0) 0.00    | sheckout   |
|                 |                                                             | THE REAL PROPERTY AND INCOME.                                     |                           |            |
|                 | UNIVERSITY OF                                               | Search                                                            |                           | 9          |
|                 | CAMBRIDGE                                                   |                                                                   | - 100                     |            |
|                 |                                                             |                                                                   |                           |            |
|                 | Oligos                                                      |                                                                   |                           |            |
|                 | 1. Oligo List                                               | 2. Pricing                                                        | 3. Finalise               |            |
|                 |                                                             |                                                                   |                           |            |
|                 |                                                             |                                                                   | 2                         | Pricing >  |
|                 | In this step, you can o                                     | ompile a list of oligos that you would like to view pricing infor | mation for in step 2.     |            |
|                 |                                                             | Please select from one of the options below:                      |                           |            |
|                 |                                                             | ~                                                                 |                           |            |
|                 |                                                             | + Create External Sigma Oligo                                     |                           |            |
|                 |                                                             |                                                                   |                           | _          |
|                 | + Create new oligo                                          | + Upload from csv file                                            |                           | s   233    |
|                 |                                                             |                                                                   |                           |            |
|                 |                                                             |                                                                   |                           |            |
|                 |                                                             |                                                                   | 2                         | Pricing >  |
|                 |                                                             |                                                                   |                           |            |
|                 |                                                             |                                                                   | Hanna Hala Land, Frankrik |            |
|                 | © 2014 Science Warehouse Ltd.                               |                                                                   | nome neip Legai reedbaci  | Logout     |

Step B (iProc users only). Click on ' + Create External Sigma Oligo'

Step C (iProc users only). Marketplace will direct you straight to the Sigma site Order Centre, which will look like this...

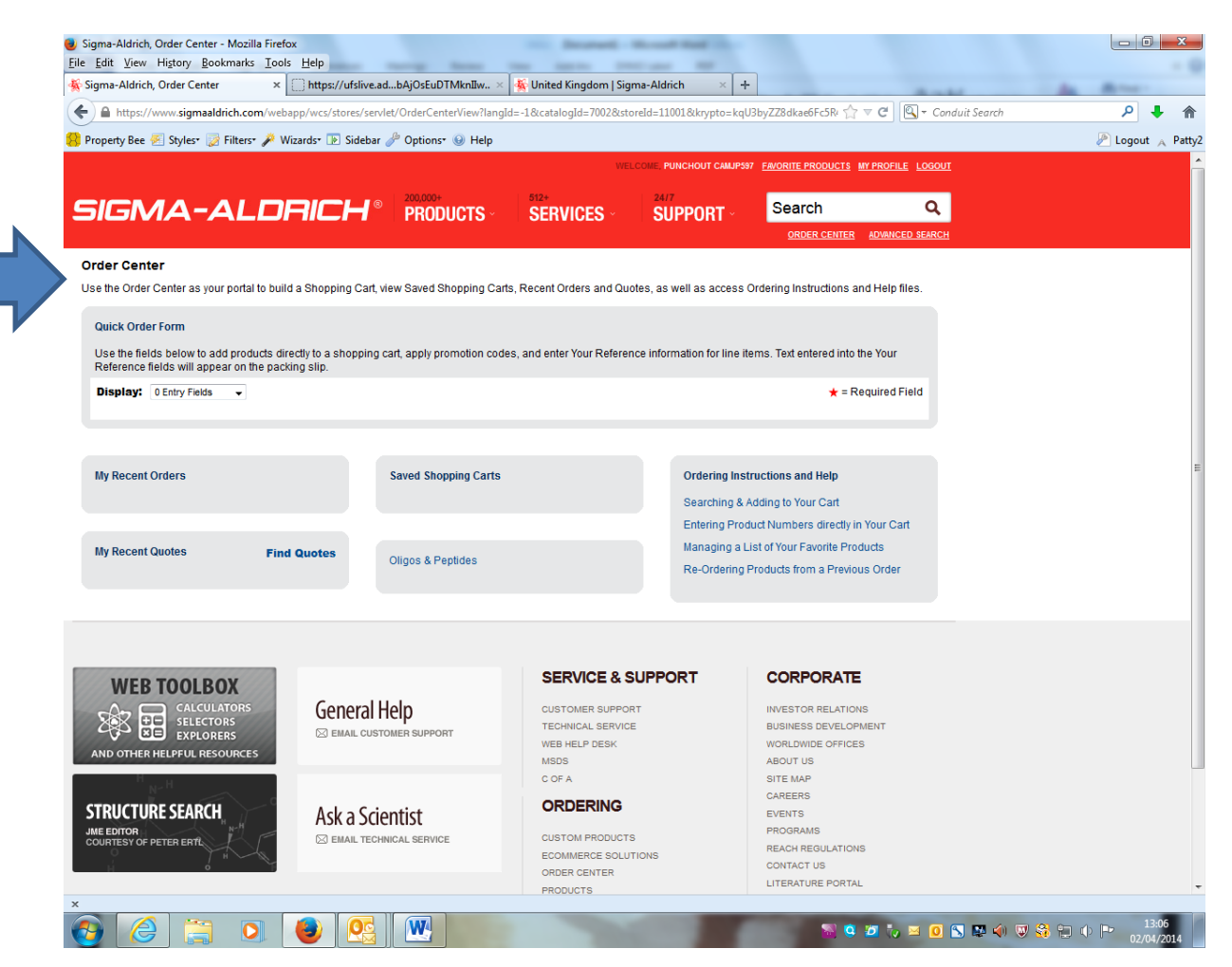

iProc users please follow the process onwards from Step 1 on the next page. When it comes to 'checking out' the cart, instead of requesting a PO number from stores you will be diverted back to Marketplace to complete the checkout process as normal and will forward the requisition for approval.

Non iProc users please go to: <u>www.sigmaaldrich.com/united-kingdom.html</u> to register. Registration information/details can be found on page 1 of this document. If you are already registered with Sigma, please ensure the correct billing and shipping address' and account information are entered.

Step 1. Move the cursor over the '200,000+ **PRODUCTS**' tab on the left and select 'ORDER OLIGOS & PEPTIDES' from the drop down menu <u>OR</u> click on 'Oligo Ordering'

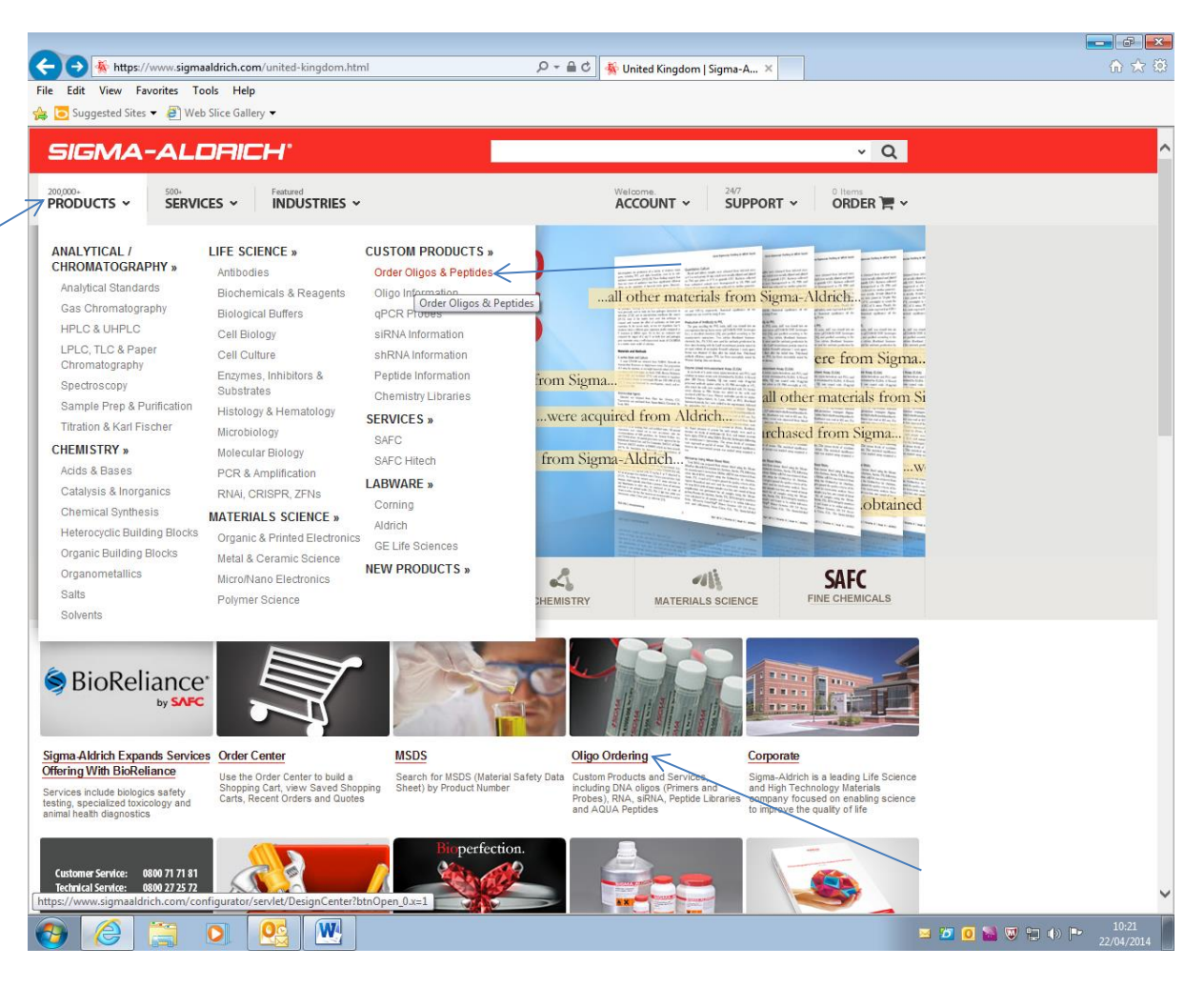

Step 2. Select 'DNA Oligos - modified & non-modified'

| -                                                                                   |                                                                                                    |                                                                                                    |                                                                                                    |                                                                                                    |              | - 6 🔀               |
|-------------------------------------------------------------------------------------|----------------------------------------------------------------------------------------------------|----------------------------------------------------------------------------------------------------|----------------------------------------------------------------------------------------------------|----------------------------------------------------------------------------------------------------|--------------|---------------------|
|                                                                                     | tor/servlet/DesignCenter                                                                                                    | 5 🛚 - Q                                                                                                    | Ø Oracle iProcurement: Shop                                                                                                    | 🐝 Design Tool                                                                                                  | ×            | 🟠 🛣                 |
| File Edit View Favorites Tools Help                                                 |                                                                                                    |                                                                                                    | I                                                                                                    |                                                                                                    |              |                     |
| 👍 💽 Suggested Sites 👻 餐 Web Slice Gallery 👻                                         |                                                                                                    |                                                                                                    |                                                                                                    |                                                                                                    |              |                     |
| SIGMA-ALDRICH'                                                                      |                                                                                                    |                                                                                                    |                                                                                                    | v Q                                                                                                    |              | ^                   |
| PRODUCTS ~ 500+ Featured INDUS                                                      | TRIES ¥                                                                                                    |                                                                                                    | ACCOUNT ~ 24/7                                                                                                    |                                                                                                    |              |                     |
| Oligos & Peptides                                                                   |                                                                                                    |                                                                                                    |                                                                                                    |                                                                                                    |              |                     |
| For all your Custom Products and Services, including DNA o                          | ligos (Primers and Probes), RNA, si                                                                                                    | RNA, Peptide Libraries and AC                                                                                                    | UA Peptides.                                                                                                    |                                                                                                    | 1            |                     |
| DNA siRNA RNA Peptides                                                              | Contact us                                                                                                    |                                                                                                    |                                                                                                    | on - line tutoria                                                                                              |              |                     |
| DNA Oligos Dual Labeled Probes Specia                                               | alty Primers Prepayment & Blank                                                                                                    | et PO Services                                                                                                    |                                                                                                    |                                                                                                    |              |                     |
| DNA Oligos                                                                          |                                                                                                    |                                                                                                    |                                                                                                    |                                                                                                    |              |                     |
| Bioflexible.                                                                        | Non-modified or modified 0<br>DNA Oligos in Plates<br>96 and 384-well plates as w<br>KiCqStart Primers<br>KiCqStart <sup>19</sup> Primers are rea<br>IRT-qPCR (Reverse Trans-<br>Multiple Oligos - Copy/<br>Paste and submit multiple s<br>Note<br>WelIRED Oligos<br>WelIRED oligos use cyanin<br>region, thereby reducing ba<br>oligos are sold under licens- | rell as Mixed Forward & Rew<br>rell as Mixed Forward & Rew<br>rdy-to-order, predesigned pri<br>righton Quantitative Real-Tir<br><b>Paste interface for diffi</b><br>equences.<br>a-based fluorescent dyes wit<br>ckground noise from biologic<br>e by Beckman Coulter, Inc. t | applications - including PCR, seque<br>arse options<br>mer pairs for quantifying gene expre<br>ne PCR)<br>arrent types of oligos<br>h high extinction coefficients that ab<br>al materials, resulting in highly sens<br>o be used CEQ Genetic Analysis Sy | ncing, and cloning.<br>ssion by SYBR® Green<br>sorb in the near-infrared<br>titve detection. WellRED<br>stems. |              |                     |
| WEB TOOLBOX<br>CALCULATORS<br>SELECTORS<br>EXPLORENS<br>AND OTHER HELPFUL RESOURCES | Ieral Help<br>AIL CUSTOMER SUPPORT                                                                                                    | SERVICE & S<br>CUSTOMER SUPPOR<br>TECHNICAL SERVICE<br>WEB HELP DESK<br>MODS<br>C OF A                                                                                                    | SUPPORT COR                                                                                                    | PORATE<br>DR RELATIONS<br>SS DEVELOPMENT<br>MIDE OFFICES<br>JS<br>P                                            |              |                     |
| STRUCTURE SEARCH<br>MEEDTOR<br>COURTESY OF PETER ERTE                               | a Scientist<br>ail technical service                                                                                                    | ORDERING<br>CUSTOM PRODUCTS<br>ECOMMERCE SOLUT<br>ORDER CENTER<br>PRODUCTS<br>TERMS & CONDITION                                                                                                    | CAREER<br>EVENTS<br>PROGRI<br>REACH<br>IONS CONTAC<br>LITERAT<br>IS OF SALE                                                                                                    | IS<br>REGULATIONS<br>JT US<br>URE PORTAL<br>DX                                                                 |              |                     |
| 🚱 🥝 🚍 💽                                                                             |                                                                                                    |                                                                                                    |                                                                                                    |                                                                                                    | 20 📓 🛡 🗊 🕪 🖡 | 11:36<br>29/04/2014 |

Step 3. In the 'Number of items' box please type in how many oligos you would like to order and click 'Go!'

|                                                                                                    |                               |                                 |                   | a 🔀              |
|----------------------------------------------------------------------------------------------------|-------------------------------|---------------------------------|-------------------|------------------|
| 🗲 🔿<br>http://www.sigmaaldrich.com/configurator/servlet/DesignTool?prod_type=STANDARD 🔎                | 👻 🗟 🖉 Oracle iProcureme       | nt: Shop 🏾 🚳 Design Tool        | ×                 | ት 🖈 🔅            |
| File Edit View Favorites Tools Help                                                                    |                               |                                 |                   |                  |
| 👍 🔁 Suggested Sites 🔻 🧃 Web Slice Gallery 👻                                                            |                               |                                 |                   |                  |
| SIGMA-ALDRICH <sup>.</sup>                                                                             |                               | ~ Q                             |                   | ^                |
| PRODUCTS V SERVICES V INDUSTRIES V                                                                     | Welcome.                      | SUPPORT - Olitems               |                   |                  |
| Oligos & Peptides                                                                                      |                               |                                 |                   |                  |
| DNA siRNA RNA Peptides Contact us                                                                      |                               | on - line tutori                | al                |                  |
| DNA Oligos Dual Labeled Probes Specialty Primers Prepayment & Blanket PO Services                      |                               |                                 |                   |                  |
| Bookmark This Page                                                                                     |                               | Eive Chat with Customer Service |                   |                  |
| DNA Oligos - modified & non-modified                                                                   |                               | Back to DNA Oligos main menu    |                   |                  |
| Number of items: 4 Gol                                                                                 |                               |                                 |                   |                  |
| Remove Selected Items                                                                                  |                               |                                 |                   |                  |
| Select All Items                                                                                       |                               |                                 |                   |                  |
| ■ Item #1                                                                                              |                               |                                 |                   |                  |
| Oligo Name:                                                                                            | 5' Modification: None         | ~                               |                   |                  |
| Synthesis Scale: 0.025 µmol 🗸                                                                          | 3' Modification: None         | ~                               |                   |                  |
| Purification: Desalt                                                                                   | Additional<br>Specifications: | 0                               |                   |                  |
| Sequence (5' to 3'):                                                                                   |                               |                                 |                   |                  |
| (Base Codes & Internal<br>Modifications) Base Count:                                                   |                               |                                 |                   |                  |
| Select All Items                                                                                       |                               |                                 |                   |                  |
| Remove Selected Items                                                                                  |                               |                                 |                   |                  |
| The information you provide here will apply to all items.                                              |                               |                                 |                   |                  |
| Format                                                                                                 |                               |                                 |                   |                  |
| Concentration (µM) in water                                                                            |                               |                                 |                   |                  |
| Number of Tubes per Oligo 1 🗸                                                                          |                               |                                 |                   |                  |
| Customer service representatives review all comments; therefore, a slight delay in order processing ma | y occur.                      |                                 |                   |                  |
| Technical Data Preview Price Add                                                                       | l to Cart                     |                                 |                   |                  |
|                                                                                                    |                               |                                 |                   |                  |
|                                                                                                    |                               |                                 |                   |                  |
| WEB TOOLBOX SERV                                                                                       | ICE & SUPPORT                 | CORPORATE                       |                   | ~                |
|                                                                                                    |                               |                                 | 🌌 🧕 📓 🔍 🚍 🚸 🖿 29/ | 11:38<br>04/2014 |

Step 4. Select the 'Synthesis Scale' from the 'Apply to all' dropdown menu

| -                                                                                                    |                               |                        |                       |               | - # <b>x</b>        |
|----------------------------------------------------------------------------------------------------|-------------------------------|------------------------|-----------------------|---------------|---------------------|
|                                                                                                    | ,우 두 🗟 🖒 💋 Oracle iPro        | curement: Shop 🏾 🐇     | Design Tool           | ×             | ☆ 🛠 🏵               |
| File Edit View Favorites Tools Help                                                                                                    |                               |                        |                       |               |                     |
| 👍 🔽 Suggested Sites 👻 🥙 Web Slice Gallery 👻                                                                                                    |                               |                        |                       |               |                     |
| SIGMA-ALDRICH"                                                                                                    |                               |                        | ~ Q                   |               | ^                   |
| PRODUCTS ~ SERVICES ~ Featured INDUSTRIES ~                                                                                                    | Welcome.<br>ACCOUNT           | • <b>SUPPORT</b> •     |                       |               |                     |
| Oligos & Peptides                                                                                                    |                               |                        |                       |               |                     |
| DNA siRNA RNA Peptides Contact us                                                                                                    |                               |                        | on - line tutorial    |               |                     |
| DNA Oligos Dual Labeled Probes Specialty Primers Prepayment & Blanket PO Servi                                                                                                    | ces                           |                        |                       |               |                     |
| Bookmark This Page                                                                                                    |                               | 🕋 Live Chat w          | vith Customer Service |               |                     |
| DNA Oligos - modified & non-modified                                                                                                    |                               | Back to D              | DNA Oligos main menu  |               |                     |
|                                                                                                    |                               |                        |                       |               |                     |
| Apply to allApply to all _ | Apply to allAdditional Sp     | ecifications Type here |                       |               |                     |
| Hom #1                                                                                                    |                               |                        |                       |               |                     |
|                                                                                                    | E' Modification:              | None                   |                       |               |                     |
| Synthesis Scale: 0.025 µmol V                                                                                                    | 3' Modification:              | None                   | ~                     |               |                     |
| Purification: Desalt                                                                                                    | Additional                    |                        | ^                     |               |                     |
| Sequence (5' to 3'):                                                                                                    | opecifications.               |                        | ~                     |               |                     |
| (Base Codes & Internal<br>Modifications)                                                                                                    |                               |                        |                       |               |                     |
| Base Count:                                                                                                    |                               |                        |                       |               |                     |
| ttem #2                                                                                                    |                               |                        |                       |               |                     |
| Oligo Name:                                                                                                    | 5' Modification:              | None                   | ~                     |               |                     |
| Synthesis Scale: 0.025 µmol V                                                                                                    | 3' Modification:              | None                   | ~                     |               |                     |
| Purification: Desalt                                                                                                    | Specifications:               |                        | $\bigcirc$            |               |                     |
| Sequence (5' to 3'):<br>(Base Codes & Internal<br>Modifications)<br>Base Count:                                                                                                    |                               |                        |                       |               |                     |
| ■ Item #3                                                                                                    |                               |                        |                       |               |                     |
| Oligo Name:                                                                                                    | 5' Modification:              | None                   | ~                     |               |                     |
| Synthesis Scale: 0.025 µmol V                                                                                                    | 3' Modification:              | None                   | ~                     |               |                     |
| Purification: Desalt                                                                                                    | Additional<br>Specifications: |                        | 0                     |               |                     |
| Semience (5' to 2')                                                                                                    |                               | L                      |                       |               | ~                   |
|                                                                                                    |                               |                        |                       | 📁 🚺 🚵 🤍 🚍 🔶 🖿 | 11:40<br>29/04/2014 |

Step 5. Select the 'Purification' from the 'Apply to all' dropdown menu.

Step 6. Type in any additional specifications you would like to apply to all oligos in the right hand box.

|                                                                          | 🗸 🗟 🕈 🏉 Oracle iPro           | curement: Shop 🛛 🔆 Design Tool | ×                  | h ☆ 🔅               |
|--------------------------------------------------------------------------|-------------------------------|--------------------------------|--------------------|---------------------|
| File Edit View Favorites Tools Help                                      |                               |                                |                    |                     |
| 👍 🔁 Suggested Sites 🔻 🗿 Web Slice Gallery 👻                              |                               |                                |                    |                     |
| SIGMA-ALDRICH <sup>®</sup>                                               |                               |                                | ~ Q                | ^                   |
| 200000-<br>PRODUCTS ~ SERVICES ~ INDUSTRIES ~                            | Welcome.<br>ACCOUNT           | ✓ SUPPORT ✓ Oltema             | er 🏋 🗸             |                     |
| Oligos & Peptides                                                        |                               |                                |                    |                     |
|                                                                          |                               |                                |                    |                     |
| DNA siRNA RNA Peptides Contact us                                        |                               | c                              | on - line tutorial |                     |
| DNA Oligos Dual Labeled Probes Specialty Primers Prepayment & Blanket PC | ) Services                    |                                |                    |                     |
| Bookmark This Page                                                       |                               | 🚰 Live Chat with Custome       | er Service         |                     |
| DNA Oligos - modified & non-modified                                     |                               | Back to DNA Oligos n           | nain menu          |                     |
|                                                                          |                               |                                |                    |                     |
| Apply to all 0.025 µmol  Apply to all  Perification Desalt               | Apply to allAdditional Sp     | ecifications Type here         | $\leq$             |                     |
| RP1 = Reverse Phase Cartridge Purificati<br>HPLC                         | on                            |                                |                    | _                   |
| PAGE                                                                     |                               |                                |                    |                     |
|                                                                          |                               |                                |                    |                     |
|                                                                          |                               | Mass                           |                    |                     |
| Synthesis Scale: 10.025 umol V                                           | 3' Modification:              | None                           |                    |                     |
| Purification: Desalt                                                     | Additional                    |                                | ~                  |                     |
| Sequence (5 <sup>t</sup> to 2 <sup>t</sup> )                             | Specifications:               |                                | $\sim$             |                     |
| (Base Codes & Internal<br>Modifications)                                 |                               |                                |                    |                     |
| Base Co                                                                  | ount:                         |                                |                    |                     |
| ttem #2                                                                  |                               |                                |                    |                     |
| Oligo Name:                                                              | 5' Modification:              | None                           | ~                  |                     |
| Synthesis Scale: 0.025 µmol 🗸                                            | 3' Modification:              | None                           | ~                  |                     |
| Purification: Desalt                                                     | Additional<br>Specifications: |                                | 0                  |                     |
| Sequence (5' to 3'):                                                     |                               |                                | _                  |                     |
| Modifications)                                                           | wint                          |                                |                    |                     |
|                                                                          | un.                           |                                | _                  |                     |
| Litem #3                                                                 |                               |                                |                    |                     |
| Oligo Name.                                                              | 5' Modification:              | None                           | <b>V</b>           |                     |
|                                                                          | Additional                    |                                |                    |                     |
| Purincation. Desait                                                      | Specifications:               |                                | $\sim$             | $\checkmark$        |
|                                                                          |                               |                                | 2 0                | ) 🚵 👿 🖶 🌗 🕨 📭 11:40 |

Step 7. Select any modifications from the '5' Modification' dropdown menu

| -                                                                                 |                                                                                                    | a 🗙                |
|-----------------------------------------------------------------------------------|----------------------------------------------------------------------------------------------------|--------------------|
| ← (⇒)<br>http://www.sigmaaldrich.com/configurator/servlet/DesignTool              |                                                                                                    | 🟠 🛣 🚯              |
| File Edit View Favorites Tools Help                                               |                                                                                                    |                    |
| 🐅 🔁 Suggested Sites 👻 🦉 Web Slice Gallery 👻                                       |                                                                                                    |                    |
| SIGMA-ALDRICH'                                                                    | ✓ Q                                                                                                    | ^                  |
| PRODUCTS V SERVICES V Featured INDUSTRIES V                                       | Welcome.<br>ACCOUNT → SUPPORT → Others<br>ORDER ► →                                                                                                    |                    |
| Oligos & Peptides                                                                 |                                                                                                    |                    |
| DNA siRNA RNA Peptides Contact us                                                 | on - line futorial                                                                                                    |                    |
| DNA Oligos Dual Labeled Probes Specialty Primers Prepayment & Blanket PO Services |                                                                                                    |                    |
| Bookmark This Page                                                                | Live Chat with Customer Service                                                                                                    |                    |
| DNA Oligos - modified & non-modified                                              | Back to DNA Oligos main menu                                                                                                    |                    |
| Apply to all [0.025 µmol V] Apply to all [Desait V]                               | Apply to all Additional Specifications-Type here                                                                                                    |                    |
|                                                                                   |                                                                                                    |                    |
|                                                                                   |                                                                                                    |                    |
| Item #1     Olico Name:                                                           | Et Madification Man                                                                                                    |                    |
| Synthesis Scale: 0.025 umol V                                                     | Alexa Fluor® 488 = [A488]<br>3' Modification: Alexa Fluor® 486 = [A546]                                                                                                    |                    |
| Purification: Desatt                                                              | Additional Amine C12 = [AmC12]<br>Amine C6 (use with Desalt/PAGE) = [AmC6F]                                                                                                    |                    |
| Sequence (5' to 3'):                                                              | Specifications. Amine C6 (use with HPLC/RP1) = (AmC6T)<br>Biotin = [Btn]<br>Biotin = [Btn]                                                                                                    |                    |
| (Base Codes & Internal<br>Modifications)                                          | Elouin 1E(s = [Btrl g]<br>5-Br-dC = [5BrdC]<br>5-Br-dL = [5BrdC]                                                                                                    |                    |
| Base Count:                                                                       | 8-Br-dA = [8BrdA]<br>8-Br-dG = [8BrdG]                                                                                                    |                    |
| ttem #2                                                                           | Carboxy-Rhodamine 6G = [CRh6G]<br>Cyanine 3 = [Cyanine3]                                                                                                    |                    |
| Oligo Name:                                                                       | 5' Modification: Cyanine 5 = [Cyanine5]<br>Cyanine 5.5 = [Cyanine55]                                                                                                    |                    |
| Synthesis Scale: 0.025 µmol 🗸                                                     | 3' Modification: deoxyluridine (d) = 1<br>deoxyluridine (dU) = U                                                                                                    |                    |
| Purification: Desalt                                                              | Additional 6-FAM = [6FAM]<br>Specifications: 6-FAM = [6FAM]<br>Fluorescein = [Flc]                                                                                                    |                    |
| Sequence (5' to 3'):<br>(Base Codes & Internal                                    | HEX = [HEX]<br>JOE = [JOE]                                                                                                    |                    |
| Modifications) Base Count:                                                        | Phosphorylation = [Phos]<br>ROX = [ROX]                                                                                                    |                    |
|                                                                                   | TET = [TAM]<br>TET = [TET]<br>Teysa Red = [TyRd]                                                                                                    |                    |
| Oligo Name:                                                                       | Thiol C6 S-S = [ThiC6]<br>Second Second |                    |
| Synthesis Scale: 0.025 µmol V                                                     | 3' Modification: None V                                                                                                    |                    |
| Purification: Desalt                                                              | Additional                                                                                                    |                    |
| Sequence (5' to 2'):                                                              |                                                                                                    | ~                  |
| 🚱 🥝 🚍 🖸 😂                                                                         | 2 0 🐜 🛡 🕆 2                                                                                                    | 11:45<br>9/04/2014 |

Step 8. Select any modifications from the '3' Modification' dropdown menu

| -                                                                                                  |                                                                                     |
|----------------------------------------------------------------------------------------------------|-------------------------------------------------------------------------------------|
|                                                                                                    | 으 + 물 C 🖉 Oracle iProcurement: Shop 🐐 Design Tool × 🕅 ☆ 🔅                           |
| File Edit View Favorites Tools Help                                                                |                                                                                     |
| 🐅 🔁 Suggested Sites 🔻 🧃 Web Slice Gallery 👻                                                        |                                                                                     |
| SIGMA-ALDRICH <sup>.</sup>                                                                         | <u>~ α</u>                                                                          |
| PRODUCTS ~ SERVICES ~ Featured                                                                     | ACCOUNT - SUPPORT - ORDER - ·                                                       |
| Oligos & Peptides                                                                                  |                                                                                     |
| DNA siRNA RNA Peptides Contact us                                                                  | on - line tutorial                                                                  |
| DNA Oligos Dual Labeled Probes Specialty Primers Prepayment & Blanket PO Service                   | Jes                                                                                 |
| Bookmark This Page                                                                                 | Live Chat with Customer Service                                                     |
| DNA Oligos - modified & non-modified                                                               | Back to DNA Oligos main menu                                                        |
| Apply to all 0.025 µmol v Apply to all Desait v<br>Remove Selected Items Select All Items I tem #1 | Apply to all Additional Specifications Type here                                    |
| Oligo Name.                                                                                        | 5' Modification: None                                                               |
| Purification: Desalt                                                                               | Additional<br>Additional<br>Alexa Fluor® 488 = [A488]<br>Alexa Fluor® 546 = [A546]  |
| Sequence (5' to 3'):                                                                               | Specifications: Amine C3 = [AmC3]<br>Amine C7 = [AmC7]<br>Brider EC = [INHC7]       |
| (Base Codes & Internal<br>Modifications)                                                           | Cyanine 3 = [Cyanine3]<br>Cyanine 5 = [Cyanine5]                                    |
| Base Count:                                                                                        | deoxylnosine (dl) = I<br>deoxyUridine (dU) = U                                      |
| ttem #2                                                                                            | Digoxogenin = [DIG]<br>Fluorescein = [FIc]                                          |
| Oligo Name:                                                                                        | 5' Modification: Onyx Quencher A = [OQA]<br>Onyx Quencher B = [OQB]                 |
| Synthesis Scale: 0.025 µmol V                                                                      | 3' Modification: Onyx Quencher C = [OQC]<br>Additional Onyx Quencher D = [OQD]      |
| Purification: Desalt                                                                               | Specifications: Phosphorylation = [Phos]<br>ROX = [ROX]<br>Phosphorylation = [Phos] |
| Sequence (5' to 3'):<br>(Base Codes & Internal                                                     | TAMRA = [TAM]<br>Texas Red = [TAM]                                                  |
| Base Count:                                                                                        | Thiol C3 S-S = [ThiC3]<br>Special (Define in notes below.) = [SPECIAL]              |
| ■ Item #3                                                                                          |                                                                                     |
| Oligo Name:                                                                                        | 5' Modification: None                                                               |
| Synthesis Scale: 0.025 µmol ∨                                                                      | 3' Modification: None                                                               |
| Purification: Desalt                                                                               | Additional Specifications:                                                          |
|                                                                                                    |                                                                                     |
|                                                                                                    | 29/04/2014                                                                          |

Step 9. Type each oligo name and sequence into the relevant fields. When you have filled each line/item #, go to the bottom of the page and select the 'Format' (dry or liquid) from the dropdown menu

| M maps//www.sigmuulaneme                                                                                                    | om/contigurator/sep/let/Design Lool                                                                                                    | O 🛪 🗟 🖒 🍊 Oraș la iBrazarea                                                                                                    | mante Shan 🥻 Desian 7                                                                                                    | a al         | ~ | 5.01 |
|----------------------------------------------------------------------------------------------------|----------------------------------------------------------------------------------------------------|----------------------------------------------------------------------------------------------------|----------------------------------------------------------------------------------------------------|--------------|---|------|
| File Edit View Favorites Tools H                                                                                                    | eln                                                                                                    |                                                                                                    | ment: shop                                                                                                    | 001          | ^ | UI   |
| 🏡 🦲 Suggested Sites 🔻 🧿 Web Slice G                                                                                                    | allery 🗸                                                                                                    |                                                                                                    |                                                                                                    |              |   |      |
| Modifications)                                                                                                    |                                                                                                    |                                                                                                    |                                                                                                    |              |   |      |
|                                                                                                    | Bas                                                                                                    | se Count: 0                                                                                                    |                                                                                                    | _            |   |      |
| Litem #4                                                                                                    |                                                                                                    |                                                                                                    |                                                                                                    | _            |   |      |
| Oligo Name: VRI                                                                                                    | NAPROBE                                                                                                    | 5' Modification: Nor                                                                                                    | e                                                                                                    | ~            |   |      |
| Synthesis Scale: 0.02                                                                                                    | 25 µmol 🗸                                                                                                    | 3' Modification: Nor                                                                                                    | e                                                                                                    | ~            |   |      |
| Purification: Des                                                                                                    | salt 🗸 🗸                                                                                                    | Specifications:                                                                                                    |                                                                                                    | $\bigcirc$   |   |      |
| Sequence (5' to 3'): AGO                                                                                                    | CAGAAGCAGGGTGGGA                                                                                                    |                                                                                                    |                                                                                                    |              |   |      |
| Modifications)                                                                                                    | Bas                                                                                                    | se Count: 18                                                                                                    |                                                                                                    |              |   |      |
|                                                                                                    |                                                                                                    |                                                                                                    |                                                                                                    |              |   |      |
| Select All Items                                                                                                    |                                                                                                    |                                                                                                    |                                                                                                    |              |   |      |
| Remove Selected Items                                                                                                    |                                                                                                    |                                                                                                    |                                                                                                    |              |   |      |
| The information you provide here wi                                                                                                    | ill apply to all items.                                                                                                    |                                                                                                    |                                                                                                    |              |   |      |
| Format                                                                                                    |                                                                                                    |                                                                                                    |                                                                                                    |              |   |      |
| Concentration (uM) in water                                                                                                    | Liquid                                                                                                    |                                                                                                    |                                                                                                    |              |   |      |
| Number of Tubes per Oligo                                                                                                    |                                                                                                    |                                                                                                    |                                                                                                    |              |   |      |
| in the second second se                                                                                                    | 1 🗸                                                                                                    |                                                                                                    |                                                                                                    |              |   |      |
| Customer service representatives revie                                                                                                    | w all comments; therefore, a slight delay in ord                                                                                                    | ler processing may occur.                                                                                                    |                                                                                                    |              |   |      |
| Customer service representatives revie                                                                                                    | ew all comments; therefore, a slight delay in ord<br>Technical Data Pre                                                                                                    | ler processing may occur.<br>eview Price Add to Cart                                                                                                    |                                                                                                    |              |   |      |
| Customer service representatives revie                                                                                                    | w all comments; therefore, a slight delay in orc                                                                                                    | ler processing may occur.<br>eview Price Add to Cart                                                                                                    |                                                                                                    |              |   |      |
| Customer service representatives revie                                                                                                    | w all comments; therefore, a slight delay in orc                                                                                                    | ler processing may occur.<br>eview Price Add to Cart                                                                                                    |                                                                                                    |              |   |      |
| Customer service representatives revie                                                                                                    | w all comments; therefore, a slight delay in orr                                                                                                    | er processing may occur.<br>eview Price Add to Cart<br>SERVICE & SUPPORT                                                                                                    | CORPORATE                                                                                                    |              |   |      |
| Customer service representatives reviewer service representatives reviewer service reviewer service representatives reviewer service reviewer service reviewer s                                                                                                    | w all comments; therefore, a slight delay in orr                                                                                                    | er processing may occur.<br>eview Price Add to Cart<br>SERVICE & SUPPORT<br>CUSTOMER SUPPORT                                                                                                    | CORPORATE<br>INVESTOR RELATIONS                                                                                                    |              |   |      |
| Customer service representatives reviewer service representatives reviewer service reviewer service reviewer s                                                                                                    | w all comments; therefore, a slight delay in or<br>rechnical Data Pr<br>General Help                                                                                                    | ler processing may occur.<br>aview Price Ard to Cart<br>SERVICE & SUPPORT<br>CUSTOMER SUPPORT<br>TECHNICAL SERVICE<br>WEB HELP DESK                                                                                                    | CORPORATE<br>INVESTOR RELATIONS<br>BUSINESS DEVELOPMEN<br>WORLDWIDE OFFICES                                                                                                    | ιT           |   |      |
| Customer service representatives review<br>WEB TOOLBOX<br>Calculators<br>SELECTORS<br>SELECTORS<br>SELECTORS<br>SELECTORS<br>SELECTORS<br>SELECTORS<br>SELECTORS<br>SELECTORS<br>SELECTORS<br>AND OTHER HELPFUL RESOURCES                                                                                                    | w all comments; therefore, a slight delay in or<br>rechnical Data Pr<br>General Help<br>⊠ EMAL CUSTOMER SUPPORT                                                                                                    | er processing may occur.<br>aview Price Arid to Cart<br>SERVICE & SUPPORT<br>CUSTOMER SUPPORT<br>TECHNICAL SERVICE<br>WED HELP DESK<br>MISCO                                                                                                    | CORPORATE<br>INVESTOR RELATIONS<br>BUSINESS DEVELOPMEN<br>WORLDWIDE OFFICES<br>ABOUT US                                                                                                    | π            |   |      |
| Customer service representatives review<br>WEB TOOLBOX<br>Calculators<br>SELECTORS<br>SELECTORS<br>EXPLORERS<br>AND OTHER HELPFUL RESOURCES                                                                                                    | w all comments; therefore, a slight delay in or<br>Technical Data Pr<br>General Help<br>⊠ EMAIL CUSTOMER SUPPORT                                                                                                    | er processing may occur.<br>aview Price Ard to Cart<br>SERVICE & SUPPORT<br>CUSTOMER SUPPORT<br>TECHNICAL SERVICE<br>WED NELP DESK<br>MISDS<br>C OF A                                                                                                    | CORPORATE<br>INVESTOR RELATIONS<br>BUSINESS DEVELOPMEN<br>WORLDWDE OFFICES<br>ABOUT US<br>SITE MAP<br>CAREERS                                                                                                    | n            |   |      |
| Customer service representatives review<br>WEB TOOLBOX<br>Calculators<br>Selectors<br>EXPLORES<br>AND OTHER HELPFUL RESOURCES                                                                                                    | w all comments; therefore, a slight delay in or<br>Technical Data Pr<br>General Help<br>⊠ EMAL CUSTOMER SUPPORT                                                                                                    | Add to Cart<br>Add to Cart<br>SERVICE & SUPPORT<br>Customer SupPort<br>TechNICAL SERVICE<br>WEB NELP DESK<br>MSDS<br>C OF A<br>ORDERING                                                                                                    | CORPORATE<br>INVESTOR RELATIONS<br>BUSINESS DEVELOPMEN<br>WORLDWIDE OFFICES<br>ABOUT US<br>SITE MAP<br>CAREERS<br>EVENTS<br>PROORAMS                                                                                       | π            |   |      |
| Customer service representatives review<br>WEB TOOLBOX<br>Calculators<br>SELECTORS<br>SELECTORS    | w all comments; therefore, a slight delay in orc<br><u>Technical Data</u> <u>Pr</u><br><u>General Help</u><br>⊠ EMAL CUSTOMER SUPPORT<br><u>Ask a Scientist</u>                                                                                                    | Add to Cart<br>SERVICE & SUPPORT<br>CUSTOMER SUPPORT<br>TECHNICAL SERVICE<br>WEB HELP DESK<br>MISDS<br>C OF A<br>ORDERING<br>CUSTOM PRODUCTS<br>ECOMMERCE SOL UTONS                                                                                                    | CORPORATE<br>INVESTOR RELATIONS<br>BUSINESS DEVELOPMEN<br>WORLDWIDE OFFICES<br>ABOUT US<br>SITE MAP<br>CAREERS<br>EVENTS<br>PROORAMS<br>REACH REGULATIONS<br>CONTECT US                                                    | π            |   |      |
| Customer service representatives reviewer<br>WEB TOOLBOX<br>Calculations<br>Selectors<br>Selectors<br>Selectors<br>Selectors<br>SELECTORS<br>SELECTORS<br>SELECTORS<br>SELECTORS<br>SELECTORS<br>SELECTORS<br>SELECTORS<br>SELECTORS<br>SELECTORS<br>SELECTORS<br>STRUCTURE SEARCH<br>ME EDTOR<br>COURTESY OF PETER ERT                                                                                                    | WW all comments; therefore, a slight delay in orc<br><u>Technical Data</u> <u>Pr</u><br><u>General Help</u><br>⊡ EMAIL CUSTOMER SUPPORT<br><u>Ask a Scientist</u><br>⊡ EMAIL TECHNICAL SERVICE                                                                                                    | Add to Cart<br>SERVICE & SUPPORT<br>CUSTOMER SUPPORT<br>TECHNICAL SERVICE<br>WEB HELP DESK<br>MESS<br>C OF A<br>ORDERING<br>CUSTOM PRODUCTS<br>ECOMMERCE SOLUTIONS<br>ORDER CENTER                                                                                                    | CORPORATE<br>INVESTOR RELATIONS<br>BUSINESS DEVELOPME<br>WORLDWIDE OFFICES<br>ABOUT US<br>SITE MAP<br>CAREERS<br>EVENTS<br>PROGRAMS<br>REACH REGULATIONS<br>CONTACT US<br>LITERATURE PORTAL                                | π            |   |      |
| Customer service representatives review<br>WEB TOOLBOX<br>CALCULATORS<br>SELECTORS<br>SELECTORS    | WW all comments; therefore, a slight delay in orc<br><u>Technical Data</u> <u>Pr</u><br><u>General Help</u><br>⊡ EMAIL CUSTOMER SUPPORT<br><u>Ask a Scientist</u><br>⊡ EMAIL TECHNICAL SERVICE                                                                                                    | er processing may occur.<br>prior Price Add to Cart<br>SERVICE & SUPPORT<br>CUSTOMER SUPPORT<br>TECHNICAL SERVICE<br>WEB HELP DESK<br>MBDS<br>C OF A<br>ORDERING<br>CUSTOM PRODUCTS<br>ECOMMERCE SOLUTIONS<br>ORDER CENTER<br>PRODUCTS<br>TERMS & COMDITIONS OF SALE                                                                                                    | CORPORATE<br>INVESTOR RELATIONS<br>BUSINESS DEVELOPME<br>WORLDWIDE OFFICES<br>AROUT US<br>STTE MAP<br>CAREERS<br>EVENTS<br>PROGRAMS<br>REACH REGULATIONS<br>CONTACT US<br>LITERATINE PORTAL<br>TOOL BOX                    | π            |   |      |
| Customer service representatives review<br>WEB TOOLBOX<br>CALCULATORS<br>SELECTORS<br>SELECTORS<br>SELECTORS<br>SELECTORS<br>SELECTORS<br>SELECTORS<br>SELECTORS<br>SELECTORS<br>SELECTORS<br>SELECTORS<br>SELECTORS<br>SELECTORS<br>SELECTORS<br>SELECTORS<br>COURTESY OF PETER BATCH                                                                                                    | w all comments; therefore, a slight delay in orc<br><u>rechnical Data</u> <u>Pr</u><br><u>General Help</u><br><u>C</u> EMAIL CUSTOMER SUPPORT<br><u>Ask a Scientist</u><br><u>C</u> EMAIL TECHNICAL SERVICE                                                                                                    | Add to Cart<br>Stew Price Add to Cart<br>SERVICE & SUPPORT<br>CUSTOMER SUPPORT<br>TECHNICAL SERVICE<br>WEB HELP DESK<br>WEB HELP DESK<br>WEB HELP DESK<br>MODERING<br>CUSTOM PRODUCTS<br>ECOMMERCE SOLUTIONS<br>ORDER CENTER<br>PRODUCTS<br>TERMS & CONDITIONS OF SALE                                                                                                    | CORPORATE<br>INVESTOR RELATIONS<br>BUSINESS DEVELOPME<br>WORLDWIDE OFFICES<br>AROUT US<br>STTE MAP<br>CAREERS<br>EVENTS<br>PROGRAMS<br>REACH REGULATIONS<br>CONTACT US<br>LITERATIVE PORTAL<br>TOOL BOX                    | π            |   |      |
| Customer service representatives review<br>WEB TOOLBOX                                                                                                    | w all comments; therefore, a slight delay in orc<br><u>rechnical Data</u> <u>Pr</u><br><u>General Help</u><br><u>© EMAIL CUSTOMER SUPPORT</u><br><u>Ask a Scientist</u><br><u>© EMAIL TECHNICAL SERVICE</u>                                                                                                    | er processing may occur.<br>prior Price Add to Cart<br>SERVICE & SUPPORT<br>CUSTOMER SUPPORT<br>TECHNICAL SERVICE<br>WEB HELP DESK<br>WEB HELP DESK<br>WEB HELP DESK<br>MODERING<br>OUSTOM PRODUCTS<br>ECOMMERCE SOLUTIONS<br>ORDER CENTER<br>PRODUCTS<br>TERMS & CONDITIONS OF SALE                                                                                                    | CORPORATE<br>INVESTOR RELATIONS<br>BUSINESS DEVELOPME<br>WORLDWIDE OFFICES<br>ABOUT US<br>SITE MAP<br>CAREERS<br>EVENTS<br>PROGRAMS<br>REACH REGULATIONS<br>CONTACT US<br>LITERATIONE PORTAL<br>TOOL BOX                   | π            |   |      |
| Customer service representatives review<br>WEB TOOLBOX<br>CALCULATORS<br>SELECTORS<br>SELECTORS<br>SELECTORS<br>SELECTORS<br>SELECTORS<br>SELECTORS<br>SELECTORS<br>SELECTORS<br>SELECTORS<br>SELECTORS<br>SELECTORS<br>SELECTORS<br>STRUCTURE SEARCH<br>ME EDITOR<br>COUNTERSY OF PETER RATE                                                                                                    | W all comments; therefore, a slight delay in orc<br><u>rechnical Data</u> <u>Pr</u><br><u>General Help</u><br>© EMAIL CUSTOMER SUPPORT<br><u>Ask a Scientist</u><br>© EMAIL TECHNICAL SERVICE<br>2029/1914 © 2014 Sigmo-Aldrich Do. LLC. All                                                                                                    | ler processing may occur.<br>Even Price And to Cart<br>SERVICE & SUPPORT<br>CUSTOMER SUPPORT<br>CUSTOMER SUPPORT<br>TECHNICAL SERVICE<br>WEB HELP DESK<br>MODS<br>C OF A<br>ORDERING<br>CUSTOM PRODUCTS<br>ECOMMENCE SOLUTIONS<br>ORDER CENTER<br>PRODUCTS<br>TERMS & CONDITIONS OF SALE                                                                                                 | CORPORATE<br>INVESTOR RELATIONS<br>INVESTOR RELATIONS<br>UNRESS DEVELOPME<br>WORLDWIDE OFFICES<br>ABOUT US<br>SITE MAP<br>CAREERS<br>EVENTS<br>PROGRAMS<br>REACH REGULATIONS<br>CONTACT US<br>UTERATURE PORTAL<br>TOOL BOX | rr<br>F in E |   |      |
| Customer service representatives review<br>WEB TOOLBOX<br>EXECUTION<br>SELECTORS<br>SELECTORS<br>S | Image: Comparison of the sector of the sector of the s | ler processing may occur.<br>aview Price Ard to Cart<br>SERVICE & SUPPORT<br>CUSTOMER SUPPORT<br>TECHNICAL SERVICE<br>WEB HEU DESK<br>MSDS<br>C OF A<br>ORDERING<br>CUSTOM PRODUCTS<br>ECOMMERCE SOLUTIONS<br>ORDER CENTER<br>PRODUCTS<br>TERMS & CONDITIONS OF SALE<br>Rights Reserved. Reproduction of any materials from<br>ducts are sold exclusively through Signa-Addretic C. LLC. | CORPORATE<br>INVESTOR RELATIONS<br>BUSINESS DEVELOPMEI<br>WORLDWIDE OFFICES<br>ABOUT US<br>SITE MAP<br>CAREERS<br>EVENTS<br>EVENTS<br>REACH REGULATIONS<br>CONTACT US<br>LITERATURE PORTAL<br>TOOL BOX                     | rr           |   |      |
| Customer service representatives revie<br>WEB TOOLBOX<br>CALCULATORS<br>SELECTORS<br>SELECTORS     | We all comments; therefore, a slight delay in orc<br><u>rechnical Data</u> <u>Pr</u><br><u>General Help</u><br>⊡ EMAIL CUSTOMER SUPPORT<br><u>Ask a Scientist</u><br>⊡ EMAIL TECHNICAL SERVICE<br>Cepyright © 2014 Sigma-Aldrich Co. L.C. All<br>forbidden without permission. Sigma-Aldrich brand por<br>Privery                                                                                                    | ler processing may occur.<br>aview Price Ard to Cart<br>SERVICE & SUPPORT<br>CUSTOMER SUPPORT<br>TECHNICAL SERVICE<br>WEB HELP DESK<br>MODS<br>C OF A<br>ORDERING<br>COMMERCE SOLUTIONS<br>ORDER CENTER<br>PRODUCTS<br>TERMS & CONDITIONS OF SALE<br>Rights Reserved. Reproduction of any materials from<br>ducts are sold exclusively through Sigms-Addreh Co. LLC.                     | CORPORATE<br>INVESTOR RELATIONS<br>BUSINESS DEVELOPMEN<br>WORLDWIDE OFFICES<br>ABOUT US<br>SITE MAP<br>CAREERS<br>EVENTS<br>REACH REGULATIONS<br>CONTACT US<br>LITERATURE PORTAL<br>TOOL BOX                               | rr           |   |      |

|                                                               |                                                                         |                                                    |                                            |                         | - 6 💌      |
|---------------------------------------------------------------|-------------------------------------------------------------------------|----------------------------------------------------|--------------------------------------------|-------------------------|------------|
| < 🔿 🐇 http://www.sigmaaldri                                   | ch.com/configurator/servlet/DesignTool                                  | 🔎 👻 🗟 🏉 Oracle iProcur                             | ement: Shop 🏾 🕸 Design Tool                | ×                       | 🗄 🖈 🐯      |
| File Edit View Favorites Tools                                | Help                                                                    |                                                    |                                            |                         |            |
| 👍 🔁 Suggested Sites 👻 🧃 Web Sliv                              | ce Gallery 🔻                                                            |                                                    |                                            |                         |            |
| Modifications)                                                | Base Co                                                                 | unt: 0                                             |                                            |                         | ~          |
| ■ Item #4                                                     |                                                                         |                                                    |                                            |                         |            |
| Oligo Name:                                                   | VRNAPROBE                                                               | 5' Modification: No                                | Dne                                        | $\overline{\mathbf{v}}$ |            |
| Synthesis Scale:                                              | 0.025 µmol 🗸                                                            | 3' Modification: No                                | one                                        | ~                       |            |
| Purification:                                                 | Desalt V                                                                | Additional<br>Specifications:                      |                                            | 0                       |            |
| Sequence (5' to 3'):                                          | AGCAGAAGCAGGGTGGGA                                                      | operate and the                                    |                                            | ×                       |            |
| (Base Codes & Internal<br>Modifications)                      | Ô                                                                       |                                                    |                                            |                         |            |
|                                                               | Base Co                                                                 | unt 18                                             |                                            |                         |            |
| Select All Items                                              |                                                                         |                                                    |                                            |                         |            |
|                                                               |                                                                         |                                                    |                                            |                         |            |
| Remove Selected Items                                         |                                                                         |                                                    |                                            |                         |            |
| The information you provide her                               | e will apply to all items.                                              |                                                    |                                            |                         |            |
| Format                                                        | Dry V                                                                   | -                                                  |                                            |                         |            |
| Concentration (µM) in water                                   | None<br>20                                                              |                                                    |                                            |                         |            |
| Number of Tubes per Oligo<br>Customer service representatives | 50<br>review all com                                                    | ocessing may occur                                 |                                            |                         |            |
|                                                               | 200<br>Other Technical Data Preview                                     | Price Add to Cart                                  |                                            |                         |            |
|                                                               |                                                                         |                                                    |                                            |                         |            |
|                                                               |                                                                         |                                                    |                                            |                         |            |
|                                                               |                                                                         | SERVICE & SUPPORT                                  | CORPORATE                                  |                         |            |
| WEB TOOLBOX                                                   |                                                                         |                                                    |                                            |                         |            |
| CALCULATORS                                                   | General Help                                                            | TECHNICAL SERVICE                                  | INVESTOR RELATIONS<br>BUSINESS DEVELOPMENT |                         |            |
| Explorers                                                     | EMAIL CUSTOMER SUPPORT                                                  | WEB HELP DESK<br>MSDS                              | WORLDWIDE OFFICES<br>ABOUT US              |                         |            |
| AND OTHER HELPFUL RESOURCES                                   | 201                                                                     | C OF A                                             | SITE MAP                                   |                         |            |
| H N-H                                                         |                                                                         | ORDERING                                           | CAREERS<br>EVENTS                          |                         |            |
| STRUCTURE SEARCH                                              | Ask a Scientist                                                         | CUSTOM PRODUCTS                                    | PROGRAMS<br>REACH REGULATIONS              |                         |            |
| JME EDITOR                                                    |                                                                         | ECOMMERCE SOLUTIONS                                | CONTACT US                                 |                         |            |
|                                                               |                                                                         | PRODUCTS                                           | TOOL BOX                                   |                         |            |
|                                                               |                                                                         | TERMS & CONDITIONS OF SALE                         |                                            |                         |            |
|                                                               |                                                                         |                                                    |                                            |                         |            |
|                                                               | Copyright © 2014 Sigma-Aldrich Co, LLC. All Righ                        | ts Reserved. Reproduction of any materials from    | the site is strictly                       |                         |            |
|                                                               | forbidden without permission. Sigma-Aldrich brand products a<br>Privacy | are sold exclusively through Sigma-Aldrich Co. LLC | C. Site Use Terms                          |                         |            |
|                                                               |                                                                         |                                                    |                                            |                         | ~          |
|                                                               |                                                                         |                                                    |                                            |                         | 11:49      |
|                                                               |                                                                         |                                                    |                                            |                         | 29/04/2014 |

Step 10. Select the 'Concentration ( $\mu M$ ) in water' from the dropdown menu

|   | ← ⊕ ∯ http://www.sigmaaldric                                                                                    | h.com/configurator/servlet/DesignTool                       | 오 ㅜ 🗟 Ċ 💋 Oracle iProc                                       | :urement: Shop 🏾 🙀 Design Tool             | × ☆ ☆ ☆          |
|---|----------------------------------------------------------------------------------------------------|-------------------------------------------------------------|--------------------------------------------------------------|--------------------------------------------|------------------|
|   | File Edit View Favorites Tools                                                                                  | Help                                                        | · ·                                                          |                                            |                  |
|   | 👍 🔁 Suggested Sites 🔻 餐 Web Slic                                                                                | e Gallery 🔻                                                 |                                                              |                                            |                  |
|   | Modifications)                                                                                                  | ~                                                           | Base Count: 0                                                |                                            | ~                |
|   | ✓ Item #4                                                                                                    |                                                             |                                                              |                                            |                  |
|   | Oligo Name:                                                                                                    | VRNAPROBE                                                   | 5' Modification:                                             | None                                       |                  |
|   | Synthesis Scale: [                                                                                              | 0.025 µmol 🗸                                                | 3' Modification:                                             | None                                       |                  |
|   | Purification:                                                                                                   | Desalt 🗸                                                    | Additional<br>Specifications:                                | $\bigcirc$                                 |                  |
|   | Sequence (5' to 3'):<br>(Base Codes & Internal<br>Modifications)                                                | AGCAGAAGCAGGGTGGGA                                          | Base Count: 18                                               |                                            |                  |
| / | Select All Items<br>Remove Selected Items<br>The information you provide here                                   | will apply to all items.                                    |                                                              |                                            |                  |
|   | Format                                                                                                    |                                                             |                                                              |                                            |                  |
|   | Concentration (µM) in water                                                                                     | None V                                                      |                                                              |                                            |                  |
|   | Number of Tubes per Oligo                                                                                       |                                                             |                                                              |                                            |                  |
|   | Customer service representatives re                                                                             | eview all com $\frac{2}{3}$ s; therefore, a slight delay i  | n order processing may occur.                                |                                            |                  |
|   |                                                                                                    | 5 Technical Data                                            | Preview Price Add to Cart                                    |                                            |                  |
|   |                                                                                                    |                                                             |                                                              |                                            |                  |
|   |                                                                                                    |                                                             |                                                              | COPPORATE                                  |                  |
| / | WEB TOOLBOX                                                                                                    |                                                             | SERVICE & SUFFORT                                            | CORFORATE                                  |                  |
|   |                                                                                                    | General Help                                                | CUSTOMER SUPPORT<br>TECHNICAL SERVICE                        | INVESTOR RELATIONS<br>BUSINESS DEVELOPMENT |                  |
|   |                                                                                                    | EMAIL CUSTOMER SUPPORT                                      | WEB HELP DESK<br>MSDS                                        | ABOUT US                                   |                  |
|   | AND OTHER HELFF OF RESOURCES                                                                                    |                                                             | C OF A                                                       | SITE MAP<br>CAREERS                        |                  |
|   | " N-H                                                                                                    | _ <b>c</b>                                                  | ORDERING                                                     | EVENTS<br>PROGRAMS                         |                  |
|   | STRUCTURE SEARCH                                                                                                | Ask a Scientist                                             | CUSTOM PRODUCTS<br>ECOMMERCE SOLUTIONS                       | REACH REGULATIONS<br>CONTACT US            |                  |
|   | COURTESY OF PETER ERTL                                                                                          | EMAIL TECHNICAL SERVICE                                     | ORDER CENTER<br>PRODUCTS                                     | LITERATURE PORTAL                          |                  |
|   | , di internetta di internetta di internetta di internetta di internetta di internetta di internetta di internet | 4                                                           | TERMS & CONDITIONS OF SALE                                   |                                            |                  |
|   |                                                                                                    |                                                             |                                                              |                                            |                  |
|   |                                                                                                    | Convright © 2014 Sigma-Aldrich Co. 110                      | All Pinkts Reserved Reproduction of any materials for        | mm the site is strictly                    |                  |
|   | SIGIVIA-ALUHILH                                                                                                 | forbidden without permission. Sigma-Aldrich bran<br>Privacy | id products are sold exclusively through Sigma-Aldrich Co. L | LC. Site Use Terms                         | <u> </u>         |
|   |                                                                                                    |                                                             |                                                              |                                            | ~                |
|   | 📀 🧟 🚞 💿                                                                                                    |                                                             |                                                              |                                            | 11:49 29/04/2014 |

Step 11. Select the 'Number of Tubes per Oligo' from the dropdown menu

Step 12(a). Check the box next to 'Select All Items' and select 'Preview Price'.

The preview price screen should show as below with a price title in yellow. *If it does not show please see Step 12(b).* 

| < I 🔆 🔆 http://www.sigmaaldri            | ich.com/configurator/servlet, | 'DesignTool#Calcs_0                   | 오 - 🗟 Ċ 💋 Orac    | le iProcurement: Shop | 🐳 Design Tool | ×             | 🟠 🛣        |
|------------------------------------------|-------------------------------|---------------------------------------|-------------------|-----------------------|---------------|---------------|------------|
| File Edit View Favorites Tools           | Help                          |                                       |                   |                       |               |               |            |
| 👍 🔁 Suggested Sites 🔻 🧃 Web Sli          | ce Gallery 👻                  |                                       |                   |                       |               |               |            |
| Modifications)                           |                               | Base Count                            |                   |                       |               |               | ~          |
|                                          |                               |                                       |                   |                       |               |               |            |
| MW                                       | Tm °C                         | %GC Secondary<br>Structure            | Primer Dimer Ba   | se Count Price        |               |               |            |
| 5337.4                                   | 4 66.2                        | 61.2 None                             | No                | 18 1.80 GBP           | 4             |               |            |
| Item #3                                  |                               |                                       |                   |                       |               |               |            |
| Oligo Name:                              |                               |                                       | 5' Modific        | ation: None           | ×             |               |            |
| Synthesis Scale:                         | 0.025 µmol ∨                  |                                       | 3' Modific        | ation: None           | ~             |               |            |
| Purification                             | Desalt                        | ~                                     | Addi              | tional                | ^             |               |            |
| Semience (5' to 3'):                     | TOCOMOCOTTOTTOTACT            |                                       | Specifica         | uons.                 | $\sim$        |               |            |
| (Base Codes & Internal<br>Modifications) | TECEACCENTGTTTCTACT           | ^                                     |                   |                       |               |               |            |
| mounications)                            |                               | Base Count:                           |                   |                       |               |               |            |
| 84347                                    | Tm %C                         | %cc Secondary                         | Primer Dimer Ba   | ee Count Drico        |               |               |            |
| 5640                                     | 50.6                          | 47.4 Nono                             | No.               | 10 100 CPR            | L             |               |            |
| 5040.0                                   | 0 58.0                        | 47.4 None                             | NO                | 19 1.90 GBF           | _             |               |            |
| Ltem #4                                  |                               |                                       |                   |                       |               |               |            |
| Oligo Name:                              | VRNAPROBE                     |                                       | 5' Modific        | ation: None           | ~             |               |            |
| Synthesis Scale:                         | 0.025 µmol 🗸                  |                                       | 3' Modific        | ation: None           | ~             |               |            |
| Purification:                            | Desalt                        | $\checkmark$                          | Addi<br>Specifica | tional<br>tions:      | 0             |               |            |
| Sequence (5' to 3'):                     | AGCAGAAGCAGGGTGGGA            | ~                                     |                   | L                     |               |               |            |
| (Base Codes & Internal<br>Modifications) |                               | Press Orwert                          |                   |                       |               |               |            |
|                                          |                               | Base Count                            |                   |                       |               |               |            |
| MW                                       | Tm °C                         | %GC Secondary<br>Structure            | Primer Dimer Ba   | se Count Price        |               |               |            |
| 5662.                                    | 7 66.2                        | 61.2 None                             | No                | 18 1.80 GBP           | 4             |               |            |
|                                          |                               |                                       |                   |                       |               |               |            |
| Select All Items                         |                               |                                       |                   |                       |               |               |            |
| Pomovo Salacted Itoms                    |                               |                                       |                   |                       |               |               |            |
| The information you provide her          | re will apply to all items.   |                                       |                   |                       |               |               |            |
|                                          |                               |                                       |                   |                       |               |               |            |
| Format                                   | Dry 🗸                         |                                       |                   |                       |               |               |            |
| Number of Tubes per Oligo                |                               |                                       |                   |                       |               |               |            |
| Customer service representatives         | review all comments; therefo  | re, a slight delay in order processir | ng may occur.     |                       |               |               |            |
|                                          |                               | Technical Data Preview Price          | Add to Cart       |                       |               |               |            |
|                                          |                               |                                       |                   |                       |               |               | ~          |
|                                          |                               |                                       |                   |                       |               |               | 11:51      |
| 🦁 🧭 📕 🔮                                  |                               |                                       |                   |                       |               | 2 0 📓 🤍 🗒 🕩 🖿 | 29/04/2014 |

Step 12(b). If a preview price is not shown, you may get a screen such as the one shown below with a red error message...

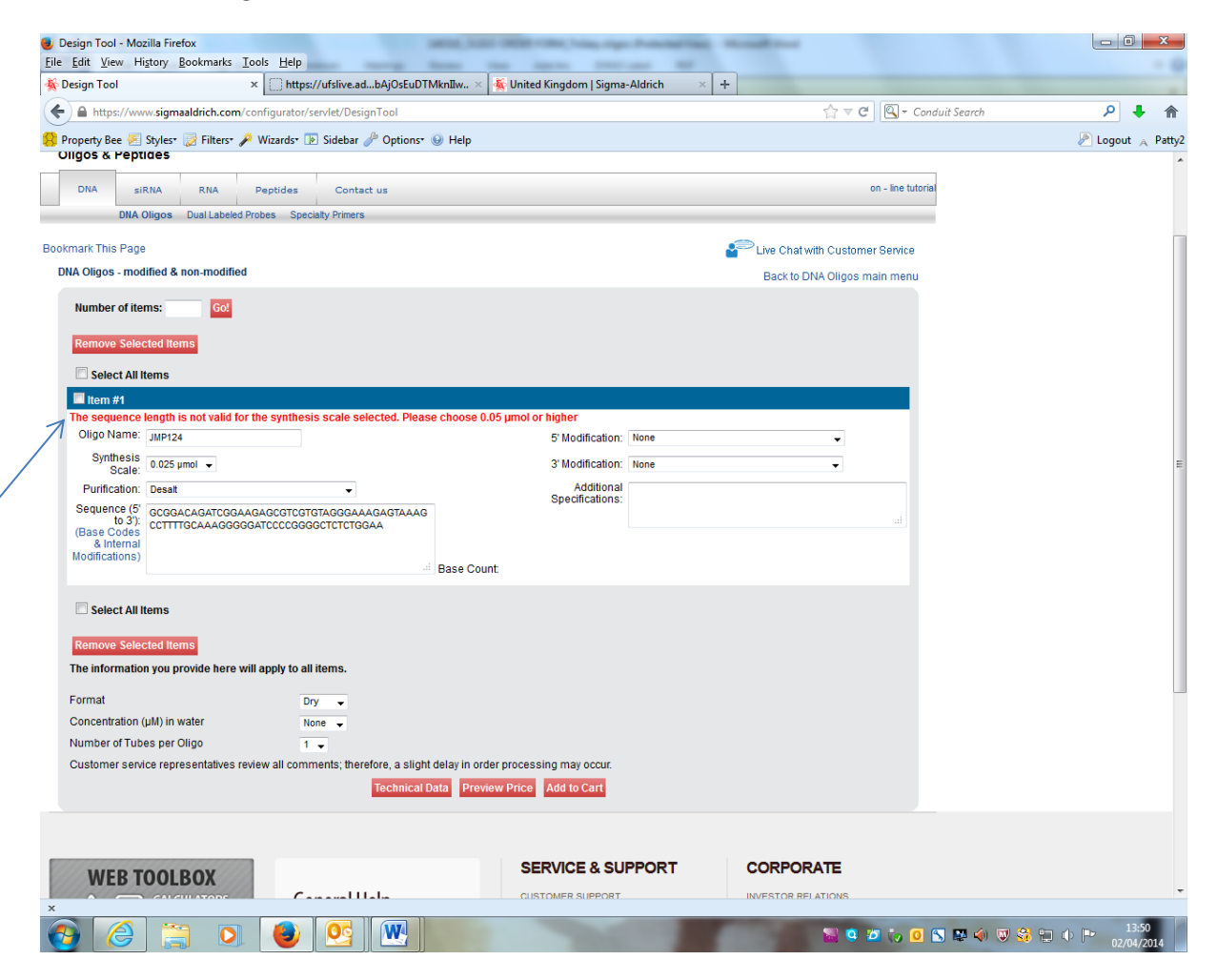

The usual way to rectify this issue is to change/increase the 'Synthesis Scale' of the oligo/s which are showing an error and select 'Preview Price' until you have preview prices shown in yellow for <u>all oligos</u>.

| ne cuit view ravorites 1008                                                                                                    | nep                        |                                                                                        |                                                                                                    |                                                                                                    |                       |                                                                                                    |                                             |        |  |  |
|----------------------------------------------------------------------------------------------------|----------------------------|----------------------------------------------------------------------------------------|----------------------------------------------------------------------------------------------------|----------------------------------------------------------------------------------------------------|-----------------------|----------------------------------------------------------------------------------------------------|---------------------------------------------|--------|--|--|
| Suggested Sites                                                                                                    |                            | 7                                                                                      |                                                                                                    | 51                                                                                                    | Andification: None    |                                                                                                    |                                             |        |  |  |
| Synthesis Scale                                                                                                    | 0.025 umol V               |                                                                                        |                                                                                                    | 3'1                                                                                                    | Addification: None    |                                                                                                    |                                             |        |  |  |
| Purification                                                                                                    | Decalt                     | ~~~~~~~~~~~~~~~~~~~~~~~~~~~~~~~~~~~~~~~                                                | I                                                                                                    |                                                                                                    | Additional            |                                                                                                    |                                             | ~      |  |  |
| Sequence (5' to 3')                                                                                                    | 10011                      |                                                                                        | -                                                                                                    | Sp                                                                                                    | ecifications:         |                                                                                                    |                                             | $\sim$ |  |  |
| (Base Codes & Internal<br>Modifications)                                                                                                    | AGCAGAAGCAGGGTGGGA         | · · · · · · · · · · · · · · · · · · ·                                                  | ^                                                                                                    |                                                                                                    |                       |                                                                                                    |                                             |        |  |  |
| wouncations,                                                                                                    |                            |                                                                                        | Base Count                                                                                                    |                                                                                                    |                       |                                                                                                    |                                             |        |  |  |
| MW                                                                                                    | Tm ℃                       | %GC                                                                                    | Secondary<br>Structure                                                                                                   | Primer Dimer                                                                                                    | Base Count            | Price                                                                                                    |                                             |        |  |  |
| 5662                                                                                                    | 66.2                       | 61.2                                                                                   | None                                                                                                    | No                                                                                                    | 18                    | 1.80 GBP                                                                                                    |                                             |        |  |  |
| The information you provide he<br>Format<br>Concentration (µM) in water<br>Number of Tubes per Oligo<br>Customer service representatives                                                                                                    | e will apply to all items. | ore, a slight delay                                                                    | in order process                                                                                                    | ing may occur.                                                                                                    |                       |                                                                                                    |                                             |        |  |  |
| The information you provide he<br>Format<br>Concentration (µM) in water<br>Number of Tubes per Oligo<br>Customer service representatives                                                                                                    | e will apply to all items. | ore, a slight delay<br><mark>Technical Data</mark>                                     | r in order process<br>a Preview Price                                                                                    | ing may occur.<br>e Add to Cart                                                                                                    |                       |                                                                                                    |                                             |        |  |  |
| The information you provide he<br>Format<br>Concentration (µM) in water<br>Number of Tubes per Oligo<br>Customer service representatives                                                                                                    | e will apply to all items. | ore, a slight delay<br><mark>Technical Dat</mark>                                      | r in order process<br>a preview Price<br>S                                                                               | ing may occur.<br>Add to Cart<br>SERVICE & SU                                                                                                    | PPORT                 | CORPO                                                                                                    | RATE                                        |        |  |  |
| The information you provide he<br>Format<br>Concentration (µM) in water<br>Number of Tubes per Oligo<br>Customer service representatives                                                                                                    | e will apply to all items. | ore, a slight delay<br>Technical Dat                                                   | r in order process<br>a Preview Price<br>S<br>c                                                                          | ing may occur.<br>Add to Cent Cent SERVICE & SU                                                                                                    | PPORT                 |                                                                                                    | RATE                                        |        |  |  |
| The information you provide he<br>Format<br>Concentration (µM) in water<br>Number of Tubes per Oligo<br>Customer service representatives                                                                                                    | e will apply to all items. | ore, a slight delay<br>Technical Date                                                  | r in order process<br>a <u>Preview Price</u><br>S<br>Ci<br>Ti<br>Ti                                                      | And to Cart                                                                                                    | PPORT                 | CORPC<br>INVESTOR I<br>BUSINESS (<br>WORLDWID                                                                                                    | RATE<br>ELATIONS<br>EVELOPMENT<br>: OFFICES |        |  |  |
| The information you provide he<br>Format<br>Concentration (µM) in water<br>Number of Tubes per Oligo<br>Customer service representatives<br>WEB TOOLBOX<br>SELECTORS<br>EXPLORERS<br>AND OTHER HELPFUL RESOURCE                                                                                                    | e will apply to all items. | ore, a slight delay<br>Technical Date                                                  | r in order process<br>a <u>Preview Price</u><br>S<br>Ci<br>Tř<br>S<br>C<br>Ci<br>S<br>Ci<br>S<br>Ci<br>S<br>Ci<br>S<br>S | And to Cart                                                                                                    | PPORT                 | CORPC<br>INVESTOR I<br>WORLDWID<br>ABOUT US<br>SITE MAP                                                                                                  | RATE<br>ELATIONS<br>EVELOPMENT<br>SOFFICES  |        |  |  |
| The information you provide he<br>Format<br>Concentration (µM) in water<br>Number of Tubes per Oligo<br>Customer service representatives<br>WEB TOOLBOX<br>WEB TOOLBOX<br>SEXECTORS<br>AND OTHER HELPFUL RESOURCE                                                                                                    | e will apply to all items. | ore, a slight delay<br>Technical Date                                                  | r in order process<br>a <u>Proview Price</u><br>S<br>Ci<br>TF<br>W<br>M<br>C                                             | Add to Cart                                                                                                    | PPORT                 | CORPC<br>INVESTOR<br>BUSINESS (<br>WORLWOM<br>ABOUT US<br>STE MAP<br>CAREERS<br>EVENTS                                                                   | RATE<br>ELATIONS<br>EVELOPMENT<br>OFFICES   |        |  |  |
| The information you provide he<br>Format<br>Concentration (µM) in water<br>Number of Tubes per Oligo<br>Customer service representatives<br>WEB TOOLBOX<br>SELECTORS<br>AND OTHER HELPFUL RESOURCE<br>STRUICTURE SEARCH                                                                                                    | e will apply to all items. | ore, a slight delay<br>Technical Date                                                  | r in order process<br>a <u>Proview Price</u><br>S<br>Ci<br>TF<br>M<br>M<br>C                                             | And to Cart                                                                                                    | PPORT                 | CORPC<br>INVESTOR<br>VORLINO<br>ABOUT US<br>SITE MAP<br>CAREERS<br>EVENTS<br>PROGRAMS<br>BEAD BEC                                                        | RATE<br>ELATIONS<br>EVELOPMENT<br>OFFICES   |        |  |  |
| The information you provide he<br>Format<br>Concentration (µM) in water<br>Number of Tubes per Oligo<br>Customer service representatives<br>Customer service representatives | e will apply to all items. | ore, a slight delay<br>Technical Date                                                  | r in order process<br>a proview Price<br>S<br>Ci<br>Tr<br>M<br>M<br>C<br>C<br>C<br>C<br>C<br>C<br>C<br>C                 | ing may occur.<br>Add to Cart<br>ERVICE & SU<br>USTOMER SUPPORT<br>ECHNICAL SERVICE<br>EM HELP DESK<br>SOS<br>OF A<br>DRDERING<br>USTOM PRODUCTS<br>COMMERCE SOLUTOR<br>USTOM PRODUCTS<br>COMMERCE SOLUTOR                | PPORT                 | CORPC<br>INVESTORI<br>BUSINESS (<br>WORLDWO<br>STE WAP<br>CAREERS<br>EVENTS<br>PROGRAMS<br>REACH REC<br>CONTACT L                                        | RATE<br>ELATIONS<br>EVELOPMENT<br>I OFFICES |        |  |  |
| The information you provide he<br>Format<br>Concentration (µM) in water<br>Number of Tubes per Oligo<br>Customer service representatives<br>Customer service representatives                                     | e will apply to all items. | ore, a slight delay<br>Technical Dat<br>lelp<br>MER SUPPORT<br>MER SUPPORT             | t in order process<br>Preview Price<br>S<br>C<br>C<br>C<br>C<br>C<br>C<br>C<br>C<br>C<br>C<br>C<br>C<br>C                | ing may occur.<br>Add to Cart<br>SERVICE & SU<br>USTOMER SUPPORT<br>ECHNICAL SERVICE<br>ME HELP DESK<br>SOS<br>OF A<br>DRDERING<br>USTOM PRODUCTS<br>COMMERCE SOLUTION<br>ROER CENTER<br>RODUCTS                          | PPORT                 | CORPC<br>INVESTOR<br>WORLDWO<br>KARDERS<br>STE MAP<br>CAREERS<br>EVENTS<br>FROORAGE<br>CAREERS<br>EVENTS<br>FROORAGE<br>CONTACT<br>LUTENATUR<br>TOOL BOX | RATE<br>ELATIONS<br>EVELOPMENT<br>: OFFICES |        |  |  |
| The information you provide he<br>Format<br>Concentration (µM) in water<br>Number of Tubes per Oligo<br>Customer service representatives<br><b>WEB TOOULOUT</b><br>Customer service representatives<br>Customer service representatives                                                                                                    | e will apply to all items. | ore, a slight delay<br>Technical Dat<br>lelp<br>Mer SUPPORT<br>ICAL SERVICE            | r in order process<br>Preview Price<br>C<br>C<br>C<br>C<br>C<br>C<br>C<br>C<br>C<br>C<br>C<br>C<br>C                     | Add to Cart<br>Add to Cart<br>CART Cart<br>CART Cart<br>CART<br>CART<br>CART<br>CART<br>CART<br>CART<br>CART<br>CART                                                                                                    | PPORT<br>S            | CORPC<br>BUSINESS (<br>WORLDWID<br>STEE MAP<br>CAREERS<br>EVENTS<br>PROGRAME<br>REACH REC<br>CONTACT L<br>LITERATUR<br>TOOL BOX                          | RATE<br>ELATIONS<br>EVELOPMENT<br>OFFICES   |        |  |  |
| The information you provide he<br>Format<br>Concentration (µM) in water<br>Number of Tubes per Oligo<br>Customer service representatives<br>Customer service representatives<br>Customer service representatives<br>Customer service representatives<br>Customer service representatives<br>Customer service representatives<br>Customer service representatives<br>Customer service representatives<br>Customer service representatives<br>Customer service representatives                                                                                                    | e will apply to all items. | ore, a slight delay<br>Technical Date                                                  | r in order process<br>Preview Price<br>C<br>C<br>C<br>C<br>C<br>C<br>F<br>F<br>T<br>T<br>T                               | Add to Cart<br>Add to Cart<br>Cart Cart<br>Cart Cart<br>Cart Cart<br>Cart Cart<br>Cart Cart<br>Cart Cart<br>Cart Cart<br>Cart Cart<br>Cart<br>Cart Cart<br>Cart<br>Cart<br>Cart<br>Cart<br>Cart<br>Cart<br>Cart           | PPORT<br>s            | CORPCC<br>INVESTOR I<br>SUSINESS (<br>VORLDWD<br>SISTE WAP<br>CAREERS<br>EVENTS<br>PROGRAMS<br>REACH REC<br>CONTACT L<br>LITERATUR<br>TOOL BOX           | RATE<br>ELATIONS<br>EVELOPMENT<br>OFFICES   |        |  |  |
| The information you provide he<br>Format<br>Concentration (µM) in water<br>Number of Tubes per Oligo<br>Customer service representatives                                                                                                    | e will apply to all items. | ore, a slight delay<br>Technical Dat<br>lelp<br>Mer support<br>Intist<br>IICAL SERVICE | r in order process<br>Preview Price<br>S<br>C<br>C<br>All Rights Rec                                                     | Add to Cart<br>Add to Cart<br>SERVICE & SU<br>USTOMER SUPPORT<br>ECHNICAL SERVICE<br>REHELP DESK<br>SOFA<br>DRDERING<br>USTOM PRODUCTS<br>COMMERCE SOLUTION<br>ROEN CENTER<br>RODUCTS<br>ERMIS & CONDITIONS (C<br>SERVER) | PPORT<br>S<br>IF SALE | CORPCC<br>INVESTORI<br>SUSINESS (<br>WORLDWD<br>SISTE WAP<br>CAREERS<br>EVENTS<br>PROGRAMS<br>REACH REC<br>CONTACT L<br>LITERATUR<br>TOOL BOX            | RATE<br>ELATIONS<br>EVELOPMENT<br>OFFICES   |        |  |  |

Step 13. Check the box 'Select All Items' and click 'Add to Cart'

Step 14. Move the cursor to the shopping cart at the top right of the screen and Click on 'View Cart'

| •                                                                                                   |                         |                              |               |               |                       |
|----------------------------------------------------------------------------------------------------|-------------------------|------------------------------|---------------|---------------|-----------------------|
|                                                                                                    | 🔎 – 🗟 🖒 🏉 Oracle iProcu | rement: Shop 🏾 🎍             | 🖗 Design Tool | ×             | 🟠 🛣                   |
| File Edit View Favorites Tools Help                                                                 |                         |                              |               |               |                       |
| 👍 🔁 Suggested Sites 👻 🧃 Web Slice Gallery 👻                                                         |                         |                              |               |               |                       |
| SIGMA-ALDRICH'                                                                                      |                         |                              | ~ Q           |               | ^                     |
| PRODUCTS - SERVICES - Featured INDUSTRIES -                                                         | Welcome.                | SUPPORT ~                    |               |               |                       |
| Oligos & Peptides                                                                                   |                         |                              |               |               |                       |
| DNA riRNA RNA Bantidar Contact us                                                                   |                         | Product Number               | Quantity      | al            |                       |
| DNA Oligna Dual Labeled Deboa Separate Dranaumant & Planket DO Separate                             |                         | VC00021                      | 1             |               |                       |
| Dink Oligus Dual Labeleu Flobes Specially Fillitets Flepayment & Dialiket PO Service                | 5                       | VC00021                      | 1             |               |                       |
| Bookmark This Page                                                                                  |                         | VC00021                      | 1             |               |                       |
| DNA Oligos - modified & non-modified                                                                |                         | VC00021                      | 1             |               |                       |
| Number of items: Go!                                                                                |                         |                              |               | _             |                       |
|                                                                                                    |                         |                              |               |               |                       |
| Remove selected items                                                                               |                         |                              | VIEW CART (4) |               |                       |
| Select All Items                                                                                    |                         |                              |               |               |                       |
| ttem #1                                                                                             |                         | Order by product<br>numbers. | ORDER CENTER  |               |                       |
| Oligo Name:                                                                                         | 5' Modification: N      |                              |               |               |                       |
| Synthesis Scale: 0.025 µmol V                                                                       | 3' Modification: N      | one                          | ~             |               |                       |
| Purification: Desalt                                                                                | Specifications:         |                              | $\circ$       |               |                       |
| Sequence (5' to 3'):<br>(Base Codes & Internal<br>Modifications)<br>Base Count:                     |                         |                              |               |               |                       |
| Select All Items                                                                                    |                         |                              |               |               |                       |
| Remove Selected Items                                                                               |                         |                              |               |               |                       |
| The information you provide here will apply to all items.                                           |                         |                              |               |               |                       |
| Format Dry                                                                                          |                         |                              |               |               |                       |
| Concentration (µM) in water                                                                         |                         |                              |               |               |                       |
| Number of Tubes per Oligo 1 🗸                                                                       |                         |                              |               |               |                       |
| Customer service representatives review all comments; therefore, a slight delay in order processing | g may occur.            |                              |               |               |                       |
| Technical Data Preview Price                                                                        | Add to Cart             |                              |               |               |                       |
|                                                                                                    |                         |                              |               |               |                       |
|                                                                                                    |                         |                              |               |               |                       |
| WEB TOOLBOX SE                                                                                      | RVICE & SUPPORT         | CORPOR                       | RATE          |               | ~                     |
| 📀 🥝 😄 💽 💽 📉                                                                                         |                         |                              |               | 💋 🧕 📓 🔍 🐑 🕩 🏱 | , 11:53<br>29/04/2014 |

#### Non-iProc users please go to step 15 on page 23.

At this point iProc users will be shown the following screen. Please click on 'Check Out'.

NB: Do not worry about the Tax which is showing in the order total screen, you will change the VAT type to ME0% when checking out on iProc which will remove the VAT

| 🗧 🕘 🔆 https://www.sigmaaldrich.com                                                                                                    | n/webapp/wcs/stores/servlet/ShoppingCa                                                                                                    | rtView?langIc 🔎 👻 🔒 🗟 🖒 🔆 Sigma-                                                                                                    | Aldrich, Shoppin                                                        | g C ×                                                                                                    |                                                                                                    |           |   |   | 1 | n 🗠  |
|----------------------------------------------------------------------------------------------------|----------------------------------------------------------------------------------------------------|----------------------------------------------------------------------------------------------------|-------------------------------------------------------------------------|----------------------------------------------------------------------------------------------------|----------------------------------------------------------------------------------------------------|-----------|---|---|---|------|
| le Edit View Favorites Tools Help                                                                                                    |                                                                                                    |                                                                                                    |                                                                         |                                                                                                    |                                                                                                    |           |   |   |   |      |
| 🗴 🔁 Suggested Sites 🔻 🧃 Web Slice Galler                                                                                                    | ery 🔻                                                                                                    |                                                                                                    |                                                                         |                                                                                                    |                                                                                                    |           |   |   |   |      |
|                                                                                                    |                                                                                                    | WELCOME, PUNCHOUT CAMJP597 FAV                                                                                                    |                                                                         | IY PROFILE LC                                                                                                    | GOUT 🥁                                                                                                    | CART (2)  |   |   |   |      |
|                                                                                                    |                                                                                                    |                                                                                                    |                                                                         |                                                                                                    |                                                                                                    |           |   |   |   |      |
| SIGMA-ALDI                                                                                                    |                                                                                                    | <ul> <li>SERVICES - SUPI</li> </ul>                                                                                                    | PORT -                                                                  | Search                                                                                                    |                                                                                                    | Q         |   |   |   |      |
|                                                                                                    |                                                                                                    |                                                                                                    |                                                                         | ORDER CE                                                                                                    | NTER ADVA                                                                                                    | NCED SEAR | н |   |   |      |
| De es berres                                                                                                    |                                                                                                    |                                                                                                    |                                                                         |                                                                                                    |                                                                                                    |           |   |   |   |      |
| Save cart 📇 Print cart                                                                                                    |                                                                                                    |                                                                                                    |                                                                         |                                                                                                    | \star = Requi                                                                                                  | red Field |   |   |   |      |
|                                                                                                    |                                                                                                    |                                                                                                    |                                                                         |                                                                                                    |                                                                                                    |           |   |   |   |      |
| Shopping Cart Items                                                                                                    |                                                                                                    |                                                                                                    |                                                                         |                                                                                                    |                                                                                                    |           |   |   |   |      |
|                                                                                                    |                                                                                                    |                                                                                                    | Concol                                                                  |                                                                                                    | Chook Out                                                                                                    |           |   |   |   |      |
| What would you like to do with th                                                                                                    | nese items?  Place Order  Rec                                                                                                    | quest Quote                                                                                                    | Calicel                                                                 | Quantity                                                                                                    |                                                                                                    | D         |   |   |   |      |
| VC00021 [Edit]                                                                                                    | JMP124                                                                                                    | Promo Code                                                                                                    | 2 00 GPP                                                                | Quantity                                                                                                    | 2 00 GPP                                                                                                    | Remove    |   |   |   |      |
| Additional Information                                                                                                    |                                                                                                    | Apply to all                                                                                                    | 2.50 001                                                                |                                                                                                    | 2.50 001                                                                                                    |           |   |   |   |      |
| Add to Favorites                                                                                                    | Product Availability:                                                                                                    | Oty of 1 Estimated Shipment from Haver                                                                                                    | rhill 10 04 2014                                                        |                                                                                                    |                                                                                                    |           |   |   |   |      |
|                                                                                                    |                                                                                                    |                                                                                                    |                                                                         |                                                                                                    |                                                                                                    |           |   |   |   |      |
|                                                                                                    | Routing: Haverhill Taxi                                                                                                    | Cambridge                                                                                                    |                                                                         |                                                                                                    |                                                                                                    |           |   |   |   |      |
|                                                                                                    | Routing: Haverhill Taxi<br>Carrier: TAXI CAMBRIE                                                                                                    | Cambridge<br>DGE FROM HAVERHILL                                                                                                    |                                                                         |                                                                                                    |                                                                                                    |           |   |   |   |      |
| VC00021 [Edit]                                                                                                    | Routing: Haverhill Taxi<br>Carrier: TAXI CAMBRIE<br>JMP125                                                                                                    | Cambridge<br>DGE FROM HAVERHILL                                                                                                    | 2.80 GBP                                                                | 1                                                                                                    | 2.80 GBP                                                                                                    |           |   |   |   |      |
| VC00021 [Edit]  Additional Information  Add to Exportee                                                                                                    | Routing: Haverhill Taxi<br>Carrier: TAXI CAMBRIC<br>JMP125<br>Product Availability:<br>Bacting: Havedall Taxi                                                                                                    | Cambridge<br>DGE FROM HAVERHILL                                                                                                    | 2.80 GBP                                                                | 1                                                                                                    | 2.80 GBP                                                                                                    |           |   |   |   |      |
| VC00021 [Edit] Additional Information Add to Favorites                                                                                                    | Routing: Haverhill Taxi<br>Carrier: TAXI CAMBRIC<br>JMP125<br>Product Availability:<br>Routing: Haverhill Taxi<br>Carrier: TAXI CAMBRIC                                                                                                    | Cambridge<br>DGE FROM HAVERHILL<br>Cdty of 1, Estimated Shipment from Haver<br>Cambridge<br>DGE FROM HAVERHILL                                                                                                    | 2.80 GBP                                                                | 1                                                                                                    | 2.80 GBP                                                                                                    |           |   |   |   |      |
| VC00021 [Edit]<br>() Additional Information<br>Add to Favorites                                                                                                    | Routing: Haverhill Taxi<br>Carrier: TAXI CAMBRIE<br>JMP125<br>Product Availability:<br>Routing: Haverhill Taxi<br>Carrier: TAXI CAMBRIE                                                                                                    | Cambridge<br>DGE FROM HAVERHILL<br>                                                                                                    | 2.80 GBP<br>Thill 10.04.2014                                            | 1<br>odate Cart                                                                                                    | 2.80 GBP                                                                                                    | Remove    |   |   |   |      |
| VC00021 [Edit]<br>() Additional Information<br>Add to Favorites                                                                                                    | Routing: Haverhill Taxi<br>Carrier: TAXI CAMBRIE<br>JMP125<br>Product Availability:<br>Routing: Haverhill Taxi<br>Carrier: TAXI CAMBRIE                                                                                                    | Cambridge<br>DGE FFOM HAVERHILL<br>                                                                                                    | 2.80 GBP<br>hill 10.04.2014                                             | 1<br>odate Cart                                                                                                    | 2.80 GBP                                                                                                    | Remove    |   |   |   |      |
| VC00021 [Edit]<br>() Additional Information<br>Add to Favorites                                                                                                    | Routing: Haverhill Taxi<br>Carrier: TAXI CAMBRIE<br>JMP125<br>Product Availability:<br>Routing: Haverhill Taxi<br>Carrier: TAXI CAMBRIE                                                                                                    | Cambridge<br>DGE FFOM HAVERHILL<br>                                                                                                    | 2.80 GBP<br>thill 10.04.2014<br>U<br>Sub-T                              | 1<br>odate Cart<br>otal:                                                                                                    | 2.80 GBP                                                                                                    | Remove    |   |   |   |      |
| VC00021 [Edit]  Additional Information  Add to Favorites                                                                                                    | Routing: Haverhill Taxi<br>Carrier: TAXI CAMBRIE<br>JMP125<br>Product Availability:<br>Routing: Haverhill Taxi<br>Carrier: TAXI CAMBRIE                                                                                                    | Cambridge<br>DGE FROM HAVERHILL<br>                                                                                                    | 2.80 GBP<br>thill 10.04.2014<br>U<br>Sub-T                              | 1<br>odate Cart<br>otal:<br>Tax:                                                                                                    | 2.80 GBP<br>5.70 GBP<br>1.14 GBP                                                                               | Remove    |   |   |   |      |
| VC00021 [Edit]  Additional Information  Add to Favorites  Pupplaring my order Laccent Sigma-Altricity                                                                                                    | Routing: Haverhill Taxi<br>Carrier: TAXI CAMBRIE<br>JMP125<br>Product Availability:<br>Routing: Haverhill Taxi<br>Carrier: TAXI CAMBRIE                                                                                                    | Cambridge<br>DGE FROM HAVERHILL<br>Chy of 1, Estimated Shipment from Haver<br>Cambridge<br>DGE FROM HAVERHILL<br>ns and Conditions of Sale                                                                                                    | 2.80 GBP<br>thill 10.04.2014<br>U<br>Sub-T<br>Order T                   | 1<br>odate Cart<br>otal:<br>Tax:<br>otal:                                                                                                    | 2.80 GBP<br>5.70 GBP<br>1.14 GBP<br>6.84 GBP                                                                   | Remove    |   |   |   |      |
| VC00021 [Edit] Additional Information Add to Favorites  By placing my order, I accept Sigma-Aldrich: By placing my order, I accept Sigma-Aldrich:                                                                                                    | Routing: Haverhill Taxi<br>Carrier: TAXI CAMBRIE<br>JMP125<br>Product Availability:<br>Routing: Haverhill Taxi<br>Carrier: TAXI CAMBRIE                                                                                                    | Cambridge<br>DGE FROM HAVERHILL<br>Comparison of the second state of the second state of th | 2.80 GBP<br>thill 10.04.2014<br>U<br>Sub-T<br>Order T<br>Cancel         | 1<br>odate Cart<br>otal:<br>Tax:<br>otal:                                                                                                    | 2.80 GBP<br>5.70 GBP<br>1.14 GBP<br>6.84 GBP<br>Check Out                                                      | Remove    |   |   |   |      |
| VC00021 [Edit]  Additional Information  Add to Favorites  By placing my order, I accept Sigma-Aldricht  Save Cart  Print Cart                                                                                                    | Routing: Haverhill Taxi<br>Carrier: TAXI CAMBRIE<br>JMP125<br>Product Availability:<br>Routing: Haverhill Taxi<br>Carrier: TAXI CAMBRIE                                                                                                    | Cambridge<br>DGE FROM HAVERHILL<br>Chy of 1, Estimated Shipment from Haver<br>Cambridge<br>GGE FROM HAVERHILL<br>ns and Conditions of Sale.                                                                                                    | 2.80 GBP<br>thill 10.04.2014<br>U<br>Sub-T<br>Order T<br>Cancel         | 1<br>odate Cart<br>otal:<br>Tax:<br>otal:                                                                                                    | 2.80 GBP<br>5.70 GBP<br>1.14 GBP<br>6.84 GBP<br>Check Out                                                      | Remove    |   | _ |   |      |
| VC00021 [Edit]                                                                                                    | Routing: Haverhill Taxi<br>Carrier: TAXI CAMBRIE<br>JMP125<br>Product Availability:<br>Routing: Haverhill Taxi<br>Carrier: TAXI CAMBRIE                                                                                                    | Cambridge<br>DGE FROM HAVERHILL<br>Cambridge<br>DGE FROM HAVERHILL<br>DGE FROM HAVERHILL<br>ns and Conditions of Sale.                                                                                                    | 2.80 GBP<br>thill 10.04.2014<br>U<br>Sub-T<br>Order T<br>Cancol         | 1<br>otal:<br>Tax:<br>otal:                                                                                                    | 2.80 GBP<br>5.70 GBP<br>1.14 GBP<br>6.84 GBP<br>Check Out                                                      | Remove    |   | _ |   |      |
| VC00021 [Edit]  Additional Information  Add to Favorites  By placing my order, I accept Sigma-Aldricht  Save Cart  Print Cart                                                                                                    | Routing: Haverhill Taxi<br>Carrier: TAXI CAMBRIE<br>JMP125<br>Product Availability:<br>Routing: Haverhill Taxi<br>Carrier: TAXI CAMBRIE                                                                                                    | Cambridge DGE FROM HAVERHILL Cambridge OGE FROM HAVERHILL Cambridge DGE FROM HAVERHILL ns and Conditions of Sale. SERVICE & SUPPOR                                                                                                    | 2.80 GBP<br>thill 10.04.2014<br>U<br>Sub-T<br>Order T<br>Cancel         | 1<br>otal:<br>Tax:<br>otal:                                                                                                    | 2.80 GBP<br>5.70 GBP<br>1.14 GBP<br>6.84 GBP<br>Check Out                                                      | Remove    |   |   |   |      |
| VC00021 [Edit]  Additional Information  Add to Favorites  By placing my order, I accept Sigma-Aldricht  Swee Cart  WEB TOOLBOX                                                                                                    | Routing: Haverhill Taxi<br>Carrier: TAXI CAMBRIE<br>JMP125<br>Product Availability:<br>Routing: Haverhill Taxi<br>Carrier: TAXI CAMBRIE                                                                                                    | Cambridge DGE FROM HAVERHILL Cambridge Cambridge DGE FROM HAVERHILL sand Conditions of Sale. SERVICE & SUPPOR                                                                                                    | 2.80 GBP<br>thill 10.04.2014<br>J<br>Sub-T<br>Order T<br>Cancel         | 1<br>ofate Cart<br>otal:<br>Tax:<br>otal:<br>CORPOR                                                                                                    | 2.80 GBP<br>5.70 GBP<br>1.14 GBP<br>6.84 GBP<br>Check Out                                                      | Remove    |   |   |   |      |
| VC00021 [Edit]  Additional Information  Add to Favorites  By placing my order, 1 accept Sigma-Aldrich:  By placing my order, 1 accept Sigma-Aldrich:  WEB TOOLBOX  Calculations  Calculations  Calcu  | Routing: Haverhill Taxi<br>Carrier: TAXI CAMBRIE<br>JMP125<br>Product Availability:<br>Routing: Haverhill Taxi<br>Carrier: TAXI CAMBRIE<br>'s Site Use Terms, Privacy Policy and Term<br>General Help                                                                       | Cambridge DGE FROM HAVERHILL Cambridge OGE FROM HAVERHILL Cambridge DGE FROM HAVERHILL ns and Conditions of Sale. SERVICE & SUPPOR CUSTOMER SUPPORT TECHNICAL SERVICE                                                                                                    | 2.80 GBP<br>thill 10.04.2014<br>();<br>Sub-T<br>Order T<br>(Cancol<br>T | 1<br>idate Cart<br>otal:<br>Tax:<br>otal:<br>CORPOR<br>NVESTOR REL<br>UNVESTOR REL                                                                                                    | 2.80 GBP<br>5.70 GBP<br>1.14 GBP<br>6.84 GBP<br>Check Out                                                      | Remove    |   | _ |   |      |
| VC00021 [Edit]  Additional Information  Add to Favorites   By placing my order, I accept Sigma-Aldricht  Save Cart  Print Cart  WEB TOOLBOX  CACULATORS  SELECTORS  SELECTORS   | Routing: Haverhill Taxi<br>Carrier: TAXI CAMBRIE<br>JMP125<br>Product Availability:<br>Routing: Haverhill Taxi<br>Carrier: TAXI CAMBRIE<br>'s Site Use Terms, Privacy Policy and Term<br>General Help<br>E MAIL CUSTOMER SUPPORT                                            | Cambridge<br>DGE FROM HAVERHILL<br>COM HAVERHILL<br>Cambridge<br>DGE FROM HAVERHILL<br>ns and Conditions of Sale.<br>SERVICE & SUPPORT<br>CUSTOMER SUPPORT<br>TECHNICAL SERVICE<br>WEB HELP DESK                                                                                                    | 2.80 GBP<br>thill 10.04.2014<br>Sub-T<br>Order T<br>Cancel<br>Cancel    | 1<br>date Cart<br>otal:<br>Tax:<br>otal:<br>CORPOR<br>RELANDES DEV<br>VVESTOR REL<br>JUSINESS DEV<br>VORLDWIGE OF                                                                                                    | 2.80 GBP<br>5.70 GBP<br>1.14 GBP<br>6.84 GBP<br>Check Out<br>Check Out<br>Check Out                            | Remove    |   |   |   |      |
| VCOOO21 [Edit] Additional Information Add to Favorites  By placing my order, I accept Sigma-Aldrich? Save Cart Print Cart  WEB TOOLBOX CALCULATORS SELECTORS SELECTOR | Routing: Haverhill Taxi<br>Carrier: TAXI CAMBRIE<br>JMP125<br>Product Availability:<br>Routing: Haverhill Taxi<br>Carrier: TAXI CAMBRIE<br>'s Site Use Terms, Privacy Policy and Term<br>Site Use Terms, Privacy Policy and Term<br>General Help<br>C EMAL CUSTOMER SUPPORT | Cambridge DGE FROM HAVERHILL Cambridge OGE FROM HAVERHILL OGE FROM HAVERHILL ns and Conditions of Sale.  SERVICE & SUPPOR CUSTOMER SUPPORT TECHNICAL SERVICE WEB HELP DESK MSDS                                                                                                    | 2.80 GBP<br>thill 10.04.2014<br>Sub-T<br>Order T<br>Concel              | 1<br>date Cart<br>otal:<br>Tax:<br>otal:<br>CORPOR<br>NVESTOR REL<br>USINESS DEV<br>VORLDWIDE O<br>USOUT US                                                                                                    | 2.80 GBP<br>5.70 GBP<br>1.14 GBP<br>6.84 GBP<br>Check Out<br>Check Out<br>Check Out                            | Remove    |   | _ |   |      |
| VC00021 [Edit]  Additional Information  Add to Favorites  By placing my order, I accept Sigma-Aldricht  Save Cart  VEB TOOLBOX  CALCULATORS SELECTORS SELECTORS ADD OTHER HELPFUL RESOURCES  ADD OTHER HELPFUL RESOURCES                                                                                                    | Routing: Haverhill Taxi<br>Carrier: TAXI CAMBRIE<br>JMP125<br>Product Availability:<br>Routing: Haverhill Taxi<br>Carrier: TAXI CAMBRIE<br>'s Site Use Terms, Privacy Policy and Term                                                                                       | Cambridge<br>DGE FROM HAVERHILL<br>CODE FROM HAVERHILL<br>Cambridge<br>DGE FROM HAVERHILL<br>Ins and Conditions of Sale.<br>SERVICE & SUPPOR<br>CUSTOMER SUPPORT<br>TECHNICAL SERVICE<br>WEB HELP DESK<br>MDDS<br>C OF A                                                                                                    | 2.80 GBP<br>thill 10.04.2014                                            | 1<br>date Cart<br>otal:<br>Tax:<br>otal:<br>CORPOR<br>RUVESTOR REL<br>USINESS DEV<br>VORLDWIDE O<br>INFE MAP<br>TAPETERS                                                                                                    | 2.80 GBP<br>5.70 GBP<br>1.14 GBP<br>6.84 GBP<br>Check Out<br>Check Out<br>Check Out<br>Check Out<br>Check Out  | Remove    |   |   |   |      |
| VC00021 [Edit]<br>Additional Information<br>Add to Favorites<br>By placing my order, I accept Sigma-Aldricht<br>Save Cart                                                                                                    | Routing: Haverhill Taxi<br>Carrier: TAXI CAMBRIE<br>JMP125<br>Product Availability:<br>Routing: Haverhill Taxi<br>Carrier: TAXI CAMBRIE<br>'s Site Use Terms, Privacy Policy and Term<br>General Help<br>Ceneral Help                                                       | Cambridge DGE FROM HAVERHILL Cut of 1, Estimated Shipment from Haver Cambridge DGE FROM HAVERHILL DGE FROM HAVERHILL ns and Conditions of Sale.  SERVICE & SUPPOR CUSTOMER SUPPORT TECHNICAL SERVICE WEB HELP DESK WEB HELP DESK WEB HELP DESK OC OF A ORDERING                                                                                                    | 2.80 GBP<br>hill 10.04.2014                                             | 1<br>date Corr<br>otal:<br>Tax:<br>otal:<br>CORPOR<br>WVESTOR REL<br>SUSINESS DEV<br>VORLDWIDE O<br>WORLDWIDE O<br>SITE MAP<br>STE MAP<br>SAREERS<br>VENTS                                                                                                    | 2.80 GBP<br>5.70 GBP<br>1.14 GBP<br>6.84 GBP<br>Check Out<br>ATTE<br>ATTONS<br>ELOPMENT<br>FFICES              | Remove    |   |   |   |      |
| VC00021 [Edit]  Additional Information  Add to Favorites   By placing my order, I accept Sigma-Aldricht  Save Cart  Print Cart  VEB TOOLBOX  Calculators SELECTORS Calculators SELECTORS SELECTORS Calculators SELECTORS SELECTORS S  | Routing: Haverhill Taxi<br>Carrier: TAXI CAMBRIE<br>JMP125<br>Product Availability:<br>Routing: Haverhill Taxi<br>Carrier: TAXI CAMBRIE<br>Stee Use Terms, Privacy Policy and Term<br>General Help<br>© EMAIL CUSTOMER SUPPORT                                              | Cambridge<br>DGE FROM HAVERHILL<br>City of 1, Estimated Shipment from Haver<br>Cambridge<br>DGE FROM HAVERHILL<br>Ins and Conditions of Sale.<br>SERVICE & SUPPORT<br>TECHNICAL SERVICE<br>WEB HELP DESK<br>MSDS<br>C OF A<br>ORDERING<br>CUSTOM PRODUCTS                                                                                                    | 2.80 GBP<br>thill 10.04.2014                                            | 1<br>date Cart<br>tax:<br>otal:<br>CORPOR<br>NVESTOR REL<br>USINESS DEV<br>VORLDWIDE O<br>USINESS DEV<br>NVESTOR REL<br>USINESS DEV<br>NVESTOR REL<br>NVESTOR REL<br>NVESTOR REL<br>NVESTOR R | 2.80 GBP<br>5.70 GBP<br>1.14 GBP<br>6.84 GBP<br>Check Out<br>Check Out<br>ATTE<br>ATTONS<br>ELOPMENT<br>FFICES | Remove    |   |   |   |      |
| VCOOO21 [Edit]  Additional Information  Add to Favorites  By placing my order, I accept Sigma-Aldricht Save Cart  VEB TOOLBOX Cart  Cart  VEB TOOLBOX Cart  Cart  | Routing: Haverhill Taxi<br>Carrier: TAXI CAMBRIE<br>JMP125<br>Product Availability:<br>Routing: Haverhill Taxi<br>Carrier: TAXI CAMBRIE<br>Ste Use Terms, Privacy Policy and Terr<br>General Help<br>E EMAL CUSTOMER SUPPORT                                                | Cambridge<br>DGE FROM HAVERHILL<br>Cdy of 1, Estimated Shipment from Haver<br>Cambridge<br>DGE FROM HAVERHILL<br>Ins and Conditions of Sale.<br>SERVICE & SUPPORT<br>CUSTOMER SUPPORT<br>TECHNICAL SERVICE<br>WEB HELP DESK<br>MEDS<br>C OF A<br>ORDERING<br>CUSTOM PRODUCTS                                                                                                    | 2.80 GBP<br>thill 10.04.2014                                            | 1<br>date Cart<br>otal:<br>Tax:<br>otal:<br>CORPOR<br>WVESTOR REL<br>USINESS DEV<br>VORLDWIDE O<br>GOUT US<br>STRE MAP<br>CAREERS<br>VVESTOR REL<br>VVESTOR REL | 2.80 GBP<br>5.70 GBP<br>1.14 GBP<br>6.84 GBP<br>Check Out<br>Check Out<br>ATIONS<br>ELOPMENT<br>FFICES         | Remove    |   |   |   | 1040 |

(iProc users only) You will be diverted back to Marketplace (as shown below) to checkout in the normal way, sending the requisition for approval. Please note: oligo orders are Medically Exempt

| ← → Ħttps://p       | rimeprdweb2. | sci-ware-customer.com/sword/updateBasket.do                                                                                                    | ク +                  | oping basket - Sci | ence × |                |           | - 6 ×                              |
|---------------------|--------------|----------------------------------------------------------------------------------------------------|----------------------|--------------------|--------|----------------|-----------|------------------------------------|
| File Edit View Favo | rites Tools  | Help<br>ce Gallery <del>-</del>                                                                                                    |                      |                    |        |                |           |                                    |
|                     | narke        | tplace home 1 my account<br>UNIVERSITY OF<br>CAMBRIDGE                                                                                                    | i help Log out       | arch               |        | (2) 5.70       | checkout  | Â                                  |
|                     | Shoppin      | ig basket<br>Add this basket to a saved basket                                                                                                    |                      |                    | Subtot | al 5.70 🐨 C    | heckout   |                                    |
|                     |              | Defaile                                                                                                    | Delivopy charge      | Dack size          |        | Order quantity | Total     |                                    |
|                     |              | [Cartid'80570172-ConfigurationID'24581798]         ConfigurationID: 24581798 Type: DNA         Oligos - modified & non-modified Oligo         Name: JMP124 Synthesis Scale: 0.025 Imol         Purification: Desalt Sequence (5' to 3):         GAGCGAACGATCAAAAATAAGAATCCCG         Format: Dry Number of Tubes per Oligo: 1         Concentration (□M) in water: None         Additional Specifications:         Catalogue number       VC00021         Supplier       Sigma | ✓ No delivery charge | 1                  | 2.90   | 1              | 2.90      |                                    |
|                     |              | Manufacturer<br>[Cartid 80570172-ConfigurationID'24581799]<br>ConfigurationID: 24581799 Type: DNA<br>Oligos - modified X non-modified Oligo<br>Name: JMP125 Synthesis Scale: 0.025 ImOl<br>Purification: Desalt Sequence (5' to 3):<br>GAGCGAACGATCAAAAATAAGAATCCCG<br>Format: Dry Number of Tubes per Oligo: 1<br>Concentration (I_M) in water: None<br>Additional Specifications:                                                                                            | √ No delivery charge | 1                  | 2.80   | 1              | 2.80      | v                                  |
| 👌 🏉 [               |              |                                                                                                    |                      |                    |        | 6              | 0 🖉 🚵 🔍 🕯 | ■ ● <sup>13:11</sup><br>09/04/2014 |

Step 15. Select the delivery address, recipient and ensure the billing address is selected for a Non Credit Card Order. Select the electronic invoicing address which processes through the finance division at Greenwich House. Click on 'Continue to Shopping Cart'

| Suggested S                                                  | tes 🔻 🥭 We                                     | b Slice Gallery 🔻                                                                                                    |                                   |                     |           |                     |                   |        |                           |  |  |
|--------------------------------------------------------------|------------------------------------------------|----------------------------------------------------------------------------------------------------|-----------------------------------|---------------------|-----------|---------------------|-------------------|--------|---------------------------|--|--|
| Then Select Re                                               | cipient:                                       | PATERSON, JOANNE                                                                                                    | ×                                 |                     |           |                     |                   |        |                           |  |  |
| Shows on orde                                                | ras:                                           | JOANNE PATERSON<br>CAMBRIDGE UNIVERSI<br>VETERINARY MEDICINI<br>MADINGLEY ROAD<br>CAMBRIDGE CB3 0ES                      | TY<br>E<br>3 United Kingdom       |                     |           |                     |                   |        |                           |  |  |
| Billing Addres                                               | s: (This is wh                                 | ere we will mail the invo                                                                                                | ice or credit card receipt        | )                   |           |                     |                   |        |                           |  |  |
| Organization                                                 | Name Select                                    | rom your profile)                                                                                                    | Addrose3                          | Addrosed            | Street    |                     | City              | Pagion | Dostal Codo               |  |  |
| CAMBRIDGE                                                    | UNIVERSITY                                     | ***ELECTRONIC<br>INVOICING***                                                                                            | FINANCE                           | GREENWICH<br>HOUSE  | MADINGLEY | ROAD CAM            | BRIDGE            | Negion | CB3 0TX                   |  |  |
| <ul> <li>Non Cred</li> <li>Select</li> <li>Select</li> </ul> | lit Card Orde<br>Account<br>Number<br>35479262 | organization Name<br>Select<br>CAMBRIDGE                                                                                 | Address2                          | Address3<br>FINANCE | Address4  | Street<br>MADINGLEY | City<br>CAMBRIDGE | Region | Postal<br>Code<br>CB3 0TX |  |  |
| 0                                                            | 35203263                                       | CAMBRIDGE                                                                                                    | CLINICAL VETERINARY<br>MEDICINE   | DIVISION            | HOUSE     | MADINGLEY<br>ROAD   | CAMBRIDGE         |        | CB3 0ES                   |  |  |
| Shows on orde                                                | ras:                                           | CAMBRIDGE UNIVERSI<br>***ELECTRONIC INVOIO<br>FINANCE DIVISION<br>GREENWICH HOUSE<br>MADINGLEY ROAD<br>CAMBRIDGE CB3 0TX | TY<br>CING***<br>( United Kingdom |                     |           |                     |                   |        |                           |  |  |
| Paver Addres                                                 | s: (This is whe                                | ere we will mail the acco                                                                                                | unt statement)                    |                     |           |                     |                   |        |                           |  |  |
|                                                              | Account<br>Number                              | Organization Name<br>Select                                                                                              | Address2                          | Address3            | Address4  | Street              | City              | Region | Postal<br>Code            |  |  |
| Select                                                       |                                                | CAMBRIDGE                                                                                                    | ***ELECTRONIC<br>INVOICING***     | FINANCE             | GREENWICH | MADINGLEY<br>ROAD   | CAMBRIDGE         |        | CB3 0TX                   |  |  |
| Select                                                       | 35479262                                       |                                                                                                    |                                   |                     |           | MADINGLEY           | CAMBRIDGE         |        | CB3 0ES                   |  |  |
| Select                                                       | 35479262<br>35203263                           | CAMBRIDGE<br>UNIVERSITY                                                                                                  | CLINICAL VETERINARY<br>MEDICINE   |                     |           | ROAD                |                   |        |                           |  |  |

Step 16. *Please note* at this point non iProc users will need to take a screen shot of the total price to provide the written price confirmation for the stores requisition as shown in Appendix A. on page 25.

Once you have your PO number, it is imperative to type '**STORES**' in the Shipping Address 'Attention to:' field. Enter the PO number into Payment Information 'P.O. No.:' field. And click on 'Submit Cart'.

| -                                          |                                                                      |                                                       |                          |                 |                          |                |             |                   | - 6 <b>x</b> |
|--------------------------------------------|----------------------------------------------------------------------|-------------------------------------------------------|--------------------------|-----------------|--------------------------|----------------|-------------|-------------------|--------------|
| 🔶 🔿 👫 https://www.sigmaald                 | rich.com/webapp/wcs/stores/servlet/Shopping                          | CartView?langIc 🔎 👻 i                                 | 🔒 🗟 🖒 🥖 Oracle iPr       | ocurement: Red  | quisiti 🧃                | 🗞 Sigma-Aldri  | ch, Shoppir | ng C ×            | 슈 🖈 🏵        |
| ile Edit View Favorites Tools              | Help                                                                 |                                                       |                          |                 |                          |                |             |                   |              |
| 🖕 🔁 Suggested Sites 👻 餐 Web Sli            | ce Gallery 🔻                                                         |                                                       |                          |                 |                          |                |             |                   |              |
| ordoning otopo. Ooloosintoany riadii       | 30000                                                                |                                                       |                          |                 |                          |                |             |                   | ^            |
| Shopping Cart                              |                                                                      |                                                       |                          |                 |                          |                |             |                   |              |
| 🖛 Continue Shopping 💦 📄 Save               | e Cart 🛛 📇 Print Cart 🛛 🖄 Email Cart                                 |                                                       |                          |                 |                          | ★ = Requi      | red Field   |                   |              |
|                                            |                                                                      | $\neg$                                                |                          |                 |                          |                |             |                   |              |
| Contact Information                        | Shipping Address                                                     | Billing Add                                           | ress                     | Payme           | ent Inform               | nation         |             |                   |              |
| Name: Joanne Paterson                      | JOANNE PATERSON                                                      | CAMBRIDG                                              | EUNIVERSITY              | Payme           | ent Meth                 | od:            |             |                   |              |
| Phone: 01223337641                         | * Attention to:                                                      | ***ELECTR                                             |                          | Cre     No      | edit card<br>n credit ca | rd             |             |                   |              |
| Fax: 0122376520                            |                                                                      | GREENWICH                                             | HOUSE                    | O Ra            | pidRED                   |                |             |                   |              |
| Email: jp597@cam.ac.uk                     | DEPARTMENT OF VETERINARY                                             | MADINGLEY                                             | ROAD                     | O Bla           | nket PO                  |                |             |                   |              |
|                                            | MEDICINE                                                             | CAMBRIDGE                                             | CB3 0TX                  | * P.O           | . No.:                   | PN1857352      | 7           |                   |              |
| Use comma (,) to separate emails.          | MADINGLEY ROAD<br>CAMBRIDGE CB3 0ES                                  | United Kingd                                          | m                        | Requis          | sition                   |                |             |                   |              |
|                                            | United Kingdom                                                       |                                                       |                          |                 |                          |                |             |                   |              |
| Edit                                       | Edit                                                                 |                                                       |                          |                 |                          |                |             | $\backslash$      |              |
|                                            |                                                                      |                                                       |                          |                 |                          |                |             | $\langle \rangle$ |              |
| Shipping Information                       |                                                                      |                                                       |                          |                 |                          |                |             |                   |              |
|                                            |                                                                      | Blosso Noto                                           |                          |                 |                          |                |             |                   |              |
| Shipping Method: No Prefe                  | rrence/Standard Delivery                                             | Shipping Meth                                         | nods for some items may  | / not change du | ue to shipp              | ing requiremen | nts.        |                   |              |
| Special Order Note:                        |                                                                      | <ul> <li>For collect sh<br/>in the Special</li> </ul> | pments, please add you   | r collect accou | nt number(               | s) and carrier | name(s)     |                   |              |
|                                            |                                                                      | Special Order                                         | Notes are reviewed by    | a Customer Se   | rvice Repr               | esentative and | will        |                   |              |
|                                            |                                                                      | block your or                                         | der from being automatio | ally processed  | causing a                | delay in you o | rder.       |                   |              |
| Shopping Cart Items                        |                                                                      |                                                       |                          |                 |                          |                |             |                   |              |
| What would you like to do                  | urith thans items 2 🔍 Black Order 🔿                                  |                                                       |                          | Cancel          |                          | Submit Carl    |             |                   |              |
| Droduct Number                             | Description                                                          | romo Codo                                             | Your Peferance           | Your Drico      | Quantity                 | Itom Total     | Romovo      |                   |              |
| VC00021 [Edit]                             | CRNAPROBE                                                            | Tomo Code                                             | Tour Reference           | 1.00 GPP        | quantity                 | 1.00 GPP       | Reiniove    |                   |              |
| Additional Information                     |                                                                      | Apply to all                                          |                          | 1.50 001        | 1.1                      | 1.50 001       |             |                   |              |
| * Add to Favorites                         | Braduct Availability Oby of 1 Fatim                                  | ated Chinmont from Lin                                | uorbill 20.04.2014       |                 |                          |                |             | $\backslash$      |              |
|                                            | Routing: Haverhill Taxi Cambridge                                    | ateu Shiphient Ironi Ha                               | vennii 30.04.2014        |                 |                          |                |             |                   |              |
|                                            | Carrier: TAXI CAMBRIDGE FROM HA                                      | VERHILL                                               |                          |                 |                          |                |             | •                 |              |
| VC00021 [Edit]                             | VRNACOPYPROBE                                                        |                                                       |                          | 1.80 GBP        | 1                        | 1.80 GBP       |             |                   |              |
| Additional Information                     | Product Availability: Qty of 1, Estim                                | ated Shipment from Ha                                 | verhill 30.04.2014       |                 |                          |                |             |                   |              |
| 🐆 Add to Favorites                         | Routing: Haverhill Taxi Cambridge<br>Carrier: TAXI CAMBRIDGE FROM HA | VERHILL                                               |                          |                 |                          |                |             |                   |              |
| VC00021 [Edit]                             | CRNACOPYPROBE                                                        |                                                       |                          | 1.90 GBP        | 1                        | 1.90 GBP       |             |                   |              |
| <ol> <li>Additional Information</li> </ol> | Product Availability Ob of 4 Fair                                    | ated Shinmont from Lin                                | uorbill 20.04.2014       |                 |                          |                | -           |                   |              |
| 📌 Add to Favorites                         | Routing: Haverhill Taxi Cambridge                                    | ateu omprient irom Ha                                 | verniii 30.04.2014       |                 |                          |                |             |                   | ~            |
|                                            | Carrier: TAXL CAMBRIDGE FROM HA                                      | VERHILI                                               |                          |                 |                          |                |             |                   | 12:07        |
| 🕑 (2) 📜 🖸                                  |                                                                      |                                                       |                          |                 |                          |                |             | 🖂 🙋 🞑 🔍 📜 🚸 🖿     | 29/04/2014   |
|                                            |                                                                      |                                                       |                          |                 |                          |                |             |                   |              |

#### Appendix A.

Screen shot of the order total – this is required for Stores to generate a PO number for non-iProc orders. Please send a copy of this to <a href="mailto:stores@vet.cam.ac.uk">stores@vet.cam.ac.uk</a> and quote your research grant code or cost centre for a PO to be processed

| 4                                                                                                    |                                                                 |                                                                                                    | Instant - House Har                                            |                                 |                            |                                  |                 |                         | x   |
|----------------------------------------------------------------------------------------------------|-----------------------------------------------------------------|----------------------------------------------------------------------------------------------------|----------------------------------------------------------------|---------------------------------|----------------------------|----------------------------------|-----------------|-------------------------|-----|
| https://www.sigmaaldrich                                                                                                    | .com/webapp/wcs/stores/se                                       | rvlet/ShoppingCartView?langIc 🖇                                                                                                    | 🗅 🗕 🗟 🖒 🔏 Sigma-Ale                                            | drich, Shoppin                  | g C ×                      |                                  |                 | ራ ደ                     | 3 8 |
| Edit                                                                                                    | United Kingdom<br>Edit                                          |                                                                                                    |                                                                |                                 |                            |                                  |                 |                         | ,   |
| Shipping Information                                                                                                    |                                                                 |                                                                                                    |                                                                |                                 |                            |                                  |                 |                         |     |
| Shipping Method: No Preferen                                                                                                    | ce/Standard Delivery                                            | Please N     Shipping                                                                                                    | lote:<br>g Methods for some items may                          | y not change d                  | ue to shipp                | ing requireme                    | nts.            |                         |     |
| Special Order Note:                                                                                                    |                                                                 | For colle<br>in the S                                                                                                    | ect shipments, please add you<br>pecial Order Note field.      | r collect accou                 | int number(                | s) and carrier                   | name(s)         |                         |     |
|                                                                                                    |                                                                 | Special block your second second | Order Notes are reviewed by<br>our order from being automation | a Customer Se<br>ally processed | ervice Repr<br>I causing a | esentative and<br>delay in you d | l will<br>rder. |                         |     |
| Shopping Cart Items                                                                                                    |                                                                 |                                                                                                    |                                                                |                                 |                            |                                  |                 |                         |     |
| What would you like to do wit                                                                                                    | th these items? 🖲 Plac                                          | e Order 🔿 Request Quote                                                                                                    |                                                                | Cancel                          |                            | Submit Cart                      |                 |                         |     |
| Product Number                                                                                                    | Description                                                     | Promo Code                                                                                                    | Your Reference                                                 | Your Price                      | Quantity                   | Item Total                       | Remove          |                         |     |
| VC00021 [Edit]                                                                                                    | JMP123                                                          |                                                                                                    |                                                                | 3.80 GBP                        | 1                          | 3.80 GBP                         |                 |                         |     |
| Additional Information                                                                                                    |                                                                 | Apply to all                                                                                                    |                                                                |                                 |                            |                                  |                 |                         |     |
| Note: Add to Favorites                                                                                                    | Product Availabil<br>Routing: Haverhill 1<br>Carrier: TAXI CAMI | ity: Qty of 1, Estimated Shipmer<br>Faxi Cambridge<br>BRIDGE FROM HAVERHILL                                                                                                    | nt from Haverhill 04.04.2014                                   |                                 |                            |                                  |                 |                         |     |
| VC00021 [Edit]                                                                                                    | JMP124                                                          |                                                                                                    |                                                                | 3.80 GBP                        | 1                          | 3.80 GBP                         |                 |                         |     |
| <ol> <li>Additional Information</li> </ol>                                                                                                    | Product Availabil                                               | ity: Qty of 1. Estimated Shipmer                                                                                                    | nt from Haverhill 04.04.2014                                   |                                 |                            |                                  |                 |                         |     |
| Note: The second second | Routing: Haverhill 1<br>Carrier: TAXI CAMI                      | Faxi Cambridge<br>BRIDGE FROM HAVERHILL                                                                                                    |                                                                |                                 |                            |                                  |                 |                         |     |
| VC00021 [Edit]                                                                                                    | JMP125                                                          |                                                                                                    |                                                                | 3.80 GBP                        | 1                          | 3.80 GBP                         |                 |                         |     |
| <ol> <li>Additional Information</li> </ol>                                                                                                    | Product Availabil                                               | ity: Oty of 1 Estimated Shipmer                                                                                                    | nt from Haverhill 04 04 2014                                   |                                 |                            |                                  |                 |                         |     |
| 🐈 Add to Favorites                                                                                                    | Routing: Haverhill 1<br>Carrier: TAXI CAMI                      | Faxi Cambridge<br>BRIDGE FROM HAVERHILL                                                                                                    |                                                                |                                 |                            |                                  |                 |                         |     |
| VC00021 [Edit]                                                                                                    | JMP126                                                          |                                                                                                    |                                                                | 3.80 GBP                        | 1                          | 3.80 GBP                         |                 |                         |     |
| Additional Information                                                                                                    | Product Availabil                                               | ity: Oty of 1. Estimated Shipmer                                                                                                    | nt from Haverhill 04.04.2014                                   |                                 |                            |                                  |                 |                         |     |
| ጵ Add to Favorites                                                                                                    | Routing: Haverhill 1<br>Carrier: TAXI CAMI                      | Faxi Cambridge<br>BRIDGE FROM HAVERHILL                                                                                                    |                                                                |                                 |                            |                                  |                 |                         |     |
| VC00021 [Edit]                                                                                                    | JMP127                                                          |                                                                                                    |                                                                | 3.80 GBP                        | 1                          | 3.80 GBP                         |                 |                         |     |
| <ol> <li>Additional Information</li> </ol>                                                                                                    | Product Availabil                                               | ity: Oty of 1 Estimated Shinmer                                                                                                    | nt from Haverhill 04 04 2014                                   |                                 |                            |                                  |                 |                         |     |
| 🐆 Add to Favorites                                                                                                    | Routing: Haverhill T<br>Carrier: TAXI CAMI                      | Faxi Cambridge<br>BRIDGE FROM HAVERHILL                                                                                                    |                                                                |                                 |                            |                                  |                 |                         |     |
|                                                                                                    |                                                                 |                                                                                                    |                                                                | U                               | odate Cart                 |                                  | Remove          |                         |     |
|                                                                                                    |                                                                 |                                                                                                    |                                                                | Sub-T                           | otal:                      | 19.00 GBP                        |                 |                         |     |
|                                                                                                    |                                                                 |                                                                                                    |                                                                | Order T                         | otal:                      | 10.00 CBP                        |                 |                         |     |
| ly placing my order, I accept Sigma-Ald                                                                                                    | Irich's Site Use Terms, Privad                                  | cy Policy and Terms and Condition                                                                                                    | ins of Sale.                                                   |                                 |                            | 10100 60P                        |                 |                         |     |
| Continue Shopping                                                                                                    | art 📙 Print Cart 📄 I                                            | Email Cart                                                                                                    |                                                                | Cancel                          |                            | Submit Cart                      |                 |                         |     |
| ) 🤌 📋 🐧                                                                                                    |                                                                 | W                                                                                                    | 1                                                              |                                 |                            | <b>2</b>                         | 🗖 🐼 🕻           | ) 🔊 🔛 🌒 😺 🖏 🏣 🚸 🖿 11:36 | 014 |